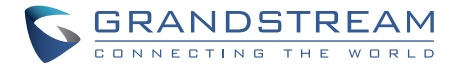

## Grandstream Networks, Inc.

126 Brookline Ave, 3rd Floor Boston, MA 02215. USA Tel : +1 (617) 566 - 9300 Fax: +1 (617) 249 - 1987

www.grandstream.com

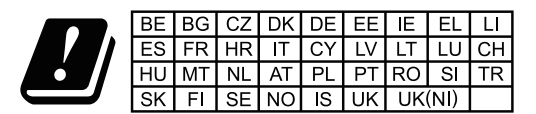

In the UK and EU member states, operation of 5150-5350 MHz is restricted to indoor use only.

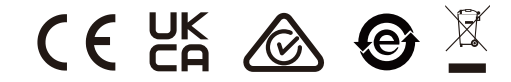

For Certification, Warranty and RMA information, please visit www.grandstream.com

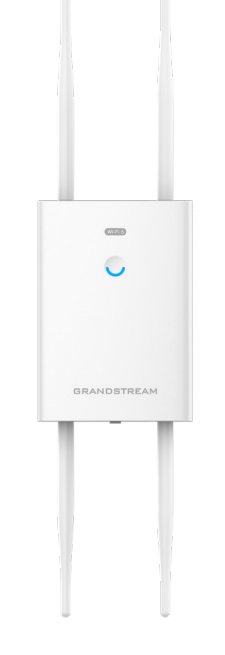

# GWN7664LR

High-Performance Outdoor Long-Range Wi-Fi 6 Access Point

# **Quick Installation Guide**

# Content

| English   | 1  |
|-----------|----|
| 简体中文      | 7  |
| Español   |    |
| Français  | 19 |
| Deutsch   | 25 |
| Italiano  |    |
| Polski    |    |
| Português |    |
| Русскй    | 49 |

# EN OVERVIEW

The GWN7664LR is an outdoor 802.11ax 4×4:4 Wi-Fi 6 access point for medium-to-large business and enterprises who need to provide longrange coverage in both indoor and outdoor spaces. It offers weatherproof casing and heat resistant technology, dual-band 4×4:4 MU-MIMO with DL/UL OFDMA technology and a sophisticated antenna design for maximum network through that supports 512 clients and an expanded 300-meter coverage range. To ensure easy installation and management, the GWN7664LR includes a built-in controller embedded within the product's web user interface. It is also supported by GWN.Cloud and GWN Manager, Grandstream's free cloud and on-premise Wi-Fi management platform. The GWN7664LR is the ideal Wi-Fi AP for voice-over Wi-Fi deployment and offers a seamless connection with Grandstream's Wi-Fi capable voice and video IP phones. With support for advanced QoS, low-latency real-time applications, mesh networks, captive portals and dual Gigabit networks ports with PoE/PoE+, the GWN7664LR is an ideal outdoor Wi-Fi access point for enterprises, multiple floor offices, warehouses, hospitals, schools and more,

#### PRECAUTIONS

- Do not attempt to open, disassemble, or modify the device.
- Do not expose this device to temperatures outside range of -30 °C to 60 °C for operating and -30 °C to 70 °C for storage.
- Do not expose the GWN7664LR to environments outside of the following humidity range: 10-90% RH (non-condensing).
- Do not power cycle your GWN7664LR access point during system boot up or firmware upgrade. You may corrupt firmware images and cause the unit to malfunction.

## PACKAGE CONTENTS

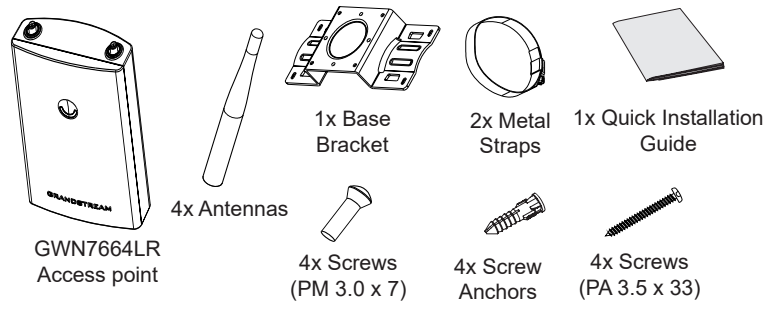

#### **GWN7664LR PORTS**

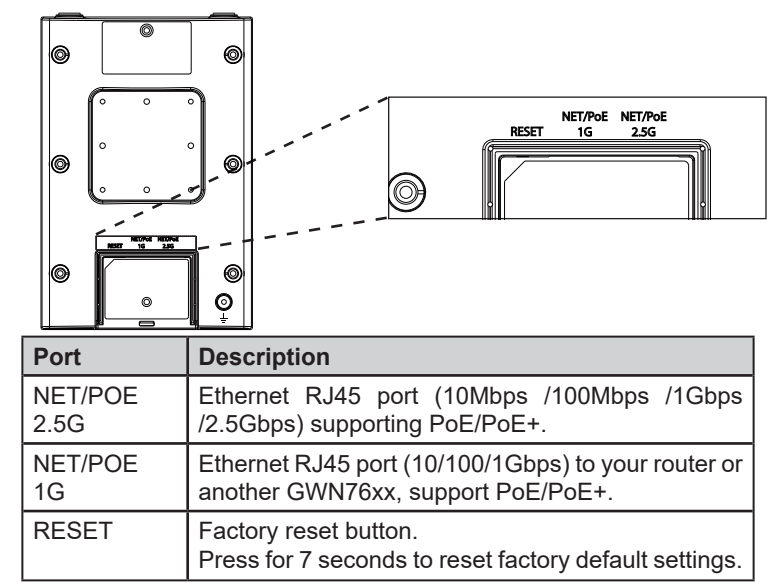

# **POWERING AND CONNECTING THE GWN7664LR**

GWN7664LR can be powered on using PoE/PoE+ switch using following steps:

**Step 1:** Plug a RJ45 Ethernet cable into the network port of the GWN-7664LR.

**Step 2:** Plug the other end into the uplink port of the power over Ethernet (PoE/PoE+) switch.

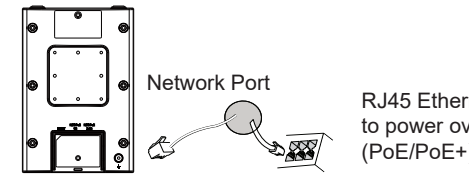

RJ45 Ethernet Cable to power over Ethernet (PoE/PoE+) Switch

# HARDWARE INSTALLATION

GWN7664LR can be mounted on the wall or on a metal bar, Please refer to the following steps for the appropriate installation.

#### **Wall Mount**

- 1. Connect the Ethernet cable (RJ45) to the correct ports of your GWN-7664LR and insert the cover bracket.
- 2. Connect each antenna to an antenna connector by rotating it clock-wise.
- 3. Attach the Base Bracket with screws (PM 3.0 x 7) on the back of GWN7664LR access point. □

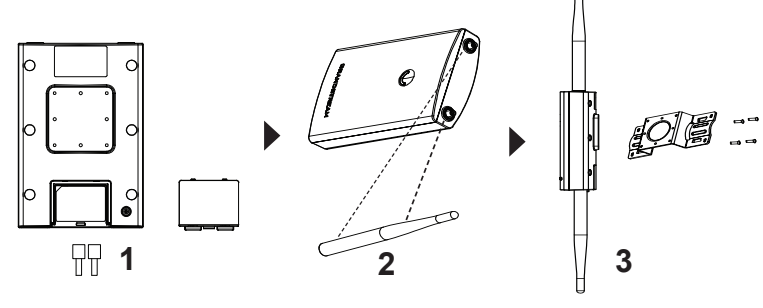

- 4. Insert screws (PA 3.5x33) through the Base Bracket and mark the mounting screw holes on the wall using a pencil.
- 5. Drill the holes in the spots that you have marked and slide the anchors into the wall. Secure the GWN7664LR access point to the wall by inserting the screws into the anchors.

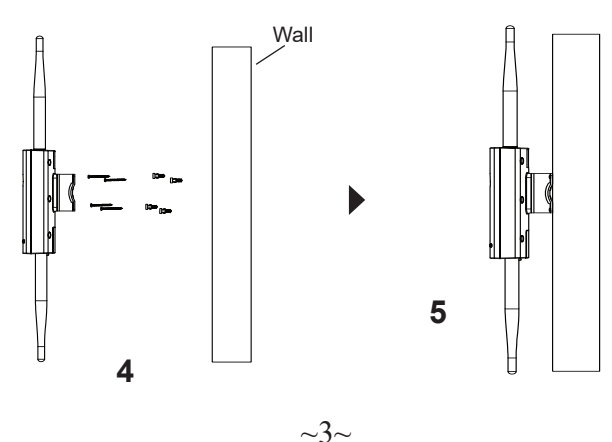

# **Pole Mount**

- 1. Connect the Ethernet cable (RJ45) to the correct ports of your GWN-7664LR and insert the cover bracket.
- 2. Connect each antenna to an antenna connector by rotating it clockwise.
- 3. Attach the Base Bracket with screws (PM 3.0 x 7) on the back of GWN7664LR access point.

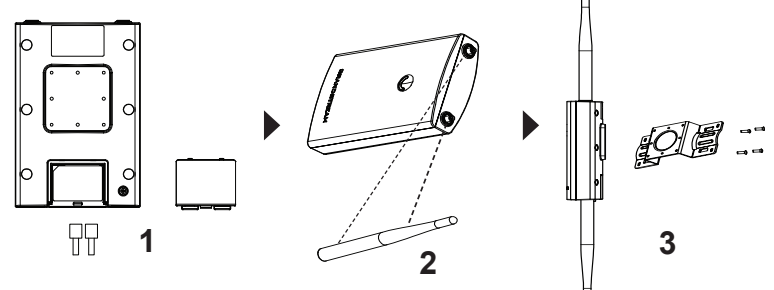

- 4. Open the metal straps by turning the locking mechanism counter-clockwise. You can loosen it by hand or use a flathead screwdriver.
- 5. Straighten out the end of the metal straps and slide it through the back of the base bracket.
- 6. Wrap the metal strap around the pole and use a flathead screwdriver to tighten the locking mechanism by turning it clockwise.

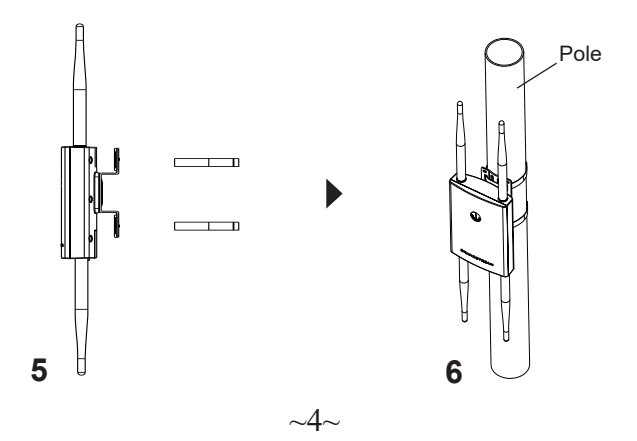

# CONNECT TO GWN7664LR DEFAULT Wi-Fi NETWORK

GWN7664LR can be used as standalone access point out of box, or after factory reset with Wi-Fi enabled by default.

After powering the GWN7664LR and connecting it to the network, GWN-7664LR will broadcast a default SSID based on its MAC address **GWN[MAC's last 6 digits]** and a random password.

**Note:** GWN7664LR's default password information is printed on the sticker in the back of the unit.

# **ACCESSING THE CONFIGURATION INTERFACE**

A computer connected to the GWN7664LR's SSID, or to the same network as the GWN7664LR can discover and access its configuration interface using one of the below methods:

#### Method 1: Discover GWN7664LR using its MAC Address

- 1. Locate the MAC address on the MAC tag of the unit, which is on the underside of the device, or on the package.
- From a computer connected to same network as the GWN7664LR, type in following address using GWN7664LR's MAC address on your browser https://gwn\_<mac>.local

Example: If a GWN7664LR has the MAC address C0:74:AD:8C:4D:F8, this unit can be accessed by typing https://gwn\_c074ad8c4df8.local on the browser.

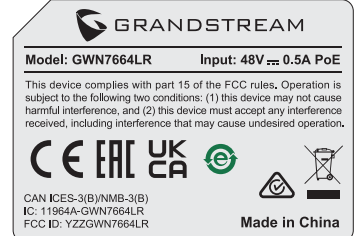

#### Method 2: Discover GWN7664LR using GWN Discovery Tool

- 1. Download and install **GWN Discovery Tool** from the following link: <u>https://www.grandstream.com/tools/GWNDiscoveryTool.zip</u>
- 2. Open the GWN DiscoveryTool, and click on Scan.
- 3. The tool will discover all GWN76xx Access Points connected on the network showing their MAC and IP addresses.

- Click on Manage Device to be redirected directly to the GWN-7664LR's configuration interface, or type in manually the displayed IP address on your browser.
- 5. Enter username and password to login. (The default administrator username is "admin" and the default random password can be found on the sticker on the GWN7664LR).

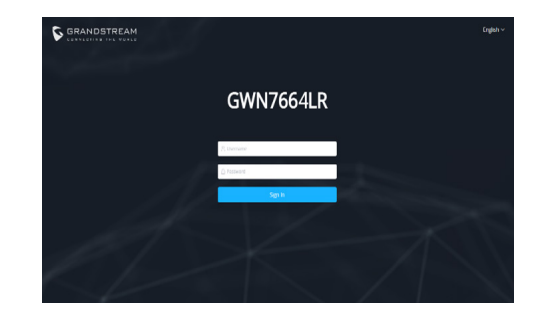

#### Notes:

- Make sure that the GWN7664LR is not already paired with another GWN76xx Access Point as slave, GWN7000 Router Series or GWN. Cloud, otherwise the configuration interface cannot be accessed
- If the GWN7664LR is already paired, make sure to unpair it first, or do a factory reset.
- It is customer's responsibility to ensure compliance with local regulations for frequency bands, transmit power and others.
- To manage GWN7664LR over cloud, please refer to <a href="https://www.gwn.cloud">https://www.gwn.cloud</a>.

The GNU GPL license terms are incorporated into the device firmware and can be accessed via the Web user interface of the device at my\_device\_ip/gpl\_license. It can also be accessed here: https://www.grandstream.com/legal/open-source-software To obtain a CD with GPL source code information please submit a written request to info@grandstream.com

Refer to online documents and FAQ for more detailed information: <u>https://www.grandstream.com/our-products</u>

# ZH <sup>概述</sup>

GWN7664LR是一款具有防水和耐高温特性的无线接入点,可为户外场 景提供大范围Wi-Fi信号覆盖的解决方案。采用4×4:4 MU-MIMO束波成 形技术和精密的天线设计,以扩大网络吞吐量、实现高达300米的Wi-Fi 覆盖范围。为了安装和管理更便捷,GWN7664LR既支持使用无控制器 的分布式网络管理设计,内嵌AC控制器(嵌入Web用户界面中),也 支持GWN.Cloud和GWN Manager以实现大规模的部署管理。凭借高级 QoS、低延时实时应用、512+客户端接入、集成PoE/PoE+双千兆网络端 口,GWN7664LR成为了中高级用户密码的中等无线网络环境部署的理 想选择。

#### 注意事项

- 不要尝试打开, 拆解或修改设备。
- 不要将本设备暴露在温度-30℃至60℃的工作环境或-30℃至 70℃的 存环境以外。
- 不要将本设备暴露在环境湿度超过如下范围外的环境中:10-90%RH(无冷凝)。
- 系统启动或固件升级期间不要中断电源。这可能会损坏设备
   件,并导致设备故障。

#### 包装内容

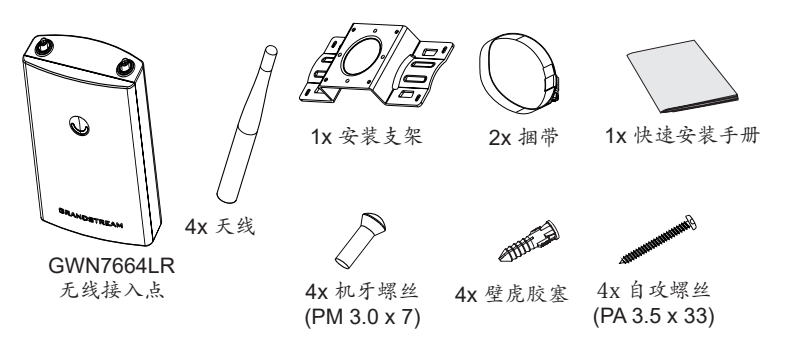

GWN7664LR 端ロ

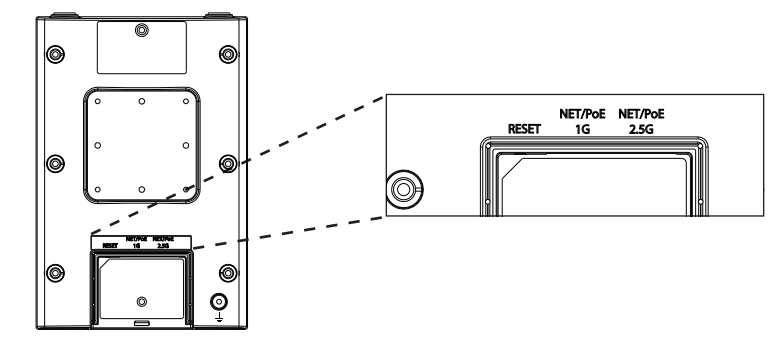

| 端口      | 描述                                    |
|---------|---------------------------------------|
| NET/POE | 以太网 RJ45 port (10Mbps /100Mbps /1Gbps |
| 2.5G    | /2.5Gbps)支持PoE/PoE+.                  |
| NET/POE | 以太网RJ45端口(10/100 /1Gbps), 连接至路由器或另    |
| 1G      | 一 个GWN76xx。支持PoE/PoE+.                |
| RESET   | 恢复出厂设置按钮。<br>按7秒恢复出厂默认设置。             |

# 上电和连接GWN7664LR

GWN7664LR可以通过以下步骤使用PoE或PoE+来供电:

第1步:将RJ45以太网电缆插入GWN7664LR的网络端口。

第2步:将RJ45以太网电缆的另一端插入有PoE/PoE+供电的交换机口

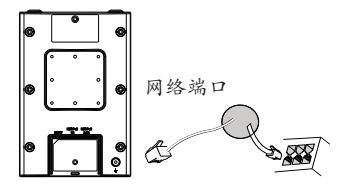

RJ45电缆连接到以太网 供电的 (PoE/PoE+) 交 换机或者PoE/PoE+ 供电转换头。

硬件安装

GWN7664LR 可安装在墙壁或金属杆上,具体请参照如下步骤进行安装。

~7~

~8~

壁挂式安装

- 1. 将以太网电缆 (RJ45) 连接到正确的GWN7664LR端口并合上后盖。
- 2. 将天线对准天线连接口并顺时针拧紧。
- 3. 使用机牙螺丝 (PM3.0 x 7) 将安装支架固定在GWN7664LR后壳 上。 ∩

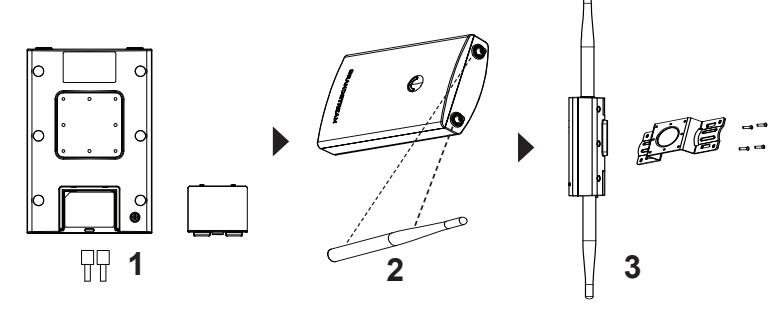

- 将自攻螺丝(PA 3.5 x 33) 插入安装支架并用铅笔在墙上标注出螺丝 孔的安装位置。
- 在标注处钻孔并将壁虎胶塞置入墙内,通过将在壁虎胶塞中拧入自攻 螺丝将GWN7664LR固定在墙上。

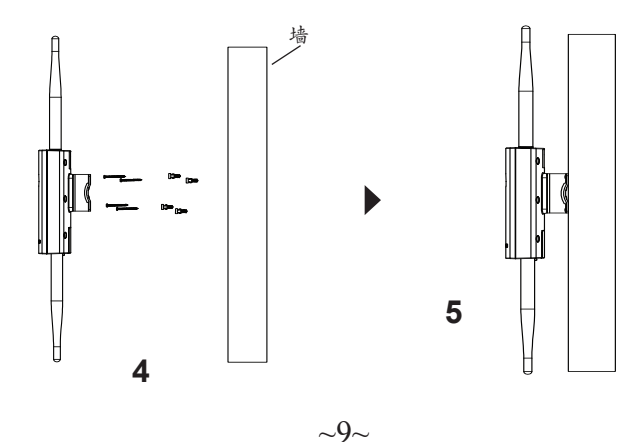

纵杆安装

- 1. 将以太网电缆 (RJ45) 连接到正确的GWN7664LR端口并合上后盖。
- 2. 将天线对准天线连接口并顺时针拧紧。
- 3. 使用机牙螺丝 (PM3.0 x 7) 将安装支架固定在GWN7664LR后壳 上。

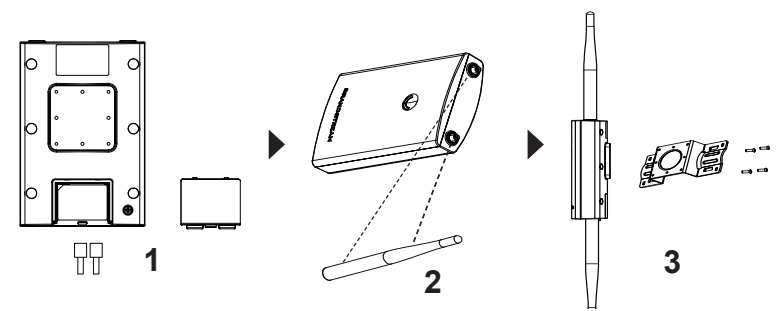

4. 逆时针旋转闭锁机制打开金属捆带。您可徒手打开或者借助一字螺丝
 刀。

5. 拉直捆带的一端并将其穿过安装支架的背部。.

6. 用捆带围住安装杆并借助一字螺丝刀顺时针拧紧闭锁机制。

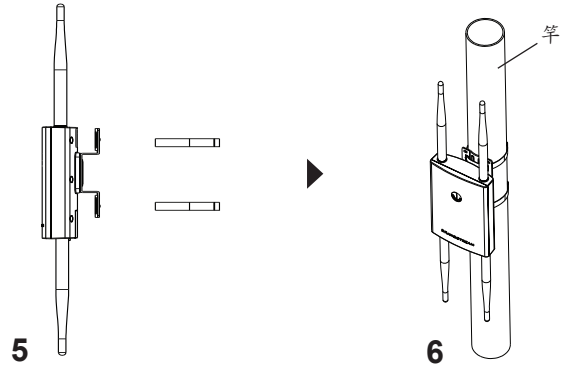

### 连接到GWN7664LR默认的无线网络

新的GWN7664LR会有默认的WiFi广播。恢复出厂设置也能使默认Wi-Fi 启动。

将GWN7664LR上电起机并连接至网络,GWN7664LR会广播默认的SSID。该SSID是基于GWN设备的MAC地址后六位以及一串随机密码。

注意: GWN7664LR的默认SSID和随机密码打印在设备的MAC地址贴纸上。

#### 访问配置页面

将电脑连接到GWN7664LR广播的无线网,或GWN7664LR所在的局域 网。就可以用以下的几种方式来发现并访问GWN7664LR的配置页面:

方法1:用MAC地址来发现GWN7664LR。

1. 在设备的背面的贴纸上,或者设备的外包装盒上可以找到设备的MAC 地址。

2. 在连接到GWN7664LR广播的SSID,或GWN7664LR所在的局域网的 电脑上,用浏览器输入网址: https://gwn\_<mac>.local。

入比如:如果GWN7664LR的 MAC地址为 C0:74:AD:8C:4D:F8, 那么在浏览器上 输入https://gwn\_ c074ad8c4df8.local。

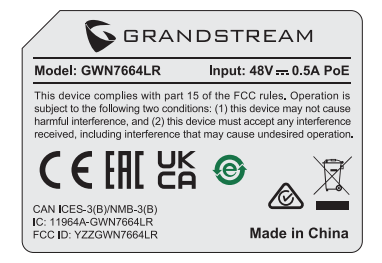

#### 方法2: 用GWNDiscoveryTool发现GWN7664LR

- 从下面的连接下载GWNDiscoveryTool: <u>https://www.grandstream.com/tools/GWNDiscoveryTool.zip</u>。
- 2. 打开GWNDiscoveryTool, 并点击Scan (扫描)。
- 3. 这个软件将帮助你发现局域网下所有的GWN7664LR并显示他们MAC 地址和IP地址。

4. 点击Manage Device (管理设备) 后,将直接跳转到GWN7664LR的 配置界面。或者也可以通过在浏览器中输入所查找到的GWN7664LR的IP 地址。

5. 输入用户名和密码登录。(默认管理员用户名为"admin",默认随 机密码位于GWN7664LR的MAC标签上)。

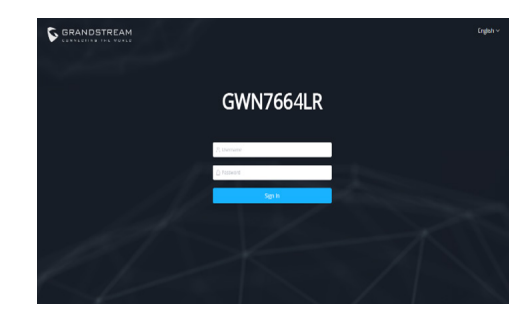

备注:

• 确认GWN7664LR并没有被配对到另一个GWN76XX无线

AP, GWN7300路由器或者GWN Cloud, 否则配置界面将会显示设备 已配对,导致无法登陆配置页面。

- 如果GWN7664LR已经被配对,请从它的配主那里解除配对,或者 恢复该设备的出厂设置。
- 遵守当地关于频带、发射功率及其他相关法规是每个用户应尽的责任。
- 请在<u>https://www.gwn.cloud</u>.进行GWN7664LR的云端管理。

GNU GPL许可条款已包含在设备固件中,可以通过设备的Web用户界面 my\_device\_ip/gpl\_license 进行访问。也可以通过以下链接访问: http://www.grandstream.com/legal/open-source-software。 如果需要包含GPL源代码信息的CD,请发邮件到 info@grandstream. com提交请求。

欲获取详细的话机使用信息,请在以下链接中下载GWN7664LR用户手册。 https://www.grandstream.com/our-products

#### ES RESUMEN

El GWN7664LR es un punto de acceso para exteriores Wi-Fi 6 802.11ax 4×4:4 para medianas y grandes empresas que necesiten proporcionar cobertura de largo alcance tanto en espacios interiores como exteriores. Ofrece cobertura resistente a la intemperie y tecnología resistente al calor, MU-MIMO 4×4:4 de doble banda con tecnología OFDMA DL/UL y un diseño sofisticado de antena con soporte máximo de hasta 512 clientes v un rango de cobertura ampliado de 300 metros. Para garantizar una fácil instalación y administración, el GWN7664LR incluye un controlador integrado incluido en la interfaz web del producto. También es compatible con las plataformas gratuitas de administración Wi-Fi local y en la nube GWN.Cloud y GWN Manager de Grandstream. El GWN7664LR es el punto de acceso Wi-Fi ideal para la implementación de voz sobre Wi-Fi v ofrece una conexión perfecta con los teléfonos IP Wi-Fi de voz y video de Grandstream. Con soporte para QoS avanzado, aplicaciones en tiempo real de baja latencia, redes mesh, portales cautivos y puertos de redes Gigabit duales con PoE/PoE+, el GWN7664LR es un punto de acceso Wi-Fi exterior ideal para empresas, oficinas de varios pisos, almacenes, hospitales . escuelas v más.

#### PRECAUCIONES

- No intente abrir, desarmar o modificar el dispositivo.
- No exponga este dispositivo a temperaturas fuera del rango de -30 °C a 60 °C en funcionamiento y desde -30 °C a 70 °C cuando se encuentre almacenado
- No exponga el GWN7664LR a entornos fuera del siguiente rango de humedad: 10-90% RH (sin condensación).
- No apague su GWN7664LR durante el reinicio del sistema o actualización de Firmware. Puede corromper la imagen del firmware y causar un mal funcionamiento de la unidad.

## **CONTENIDO DEL PAQUETE**

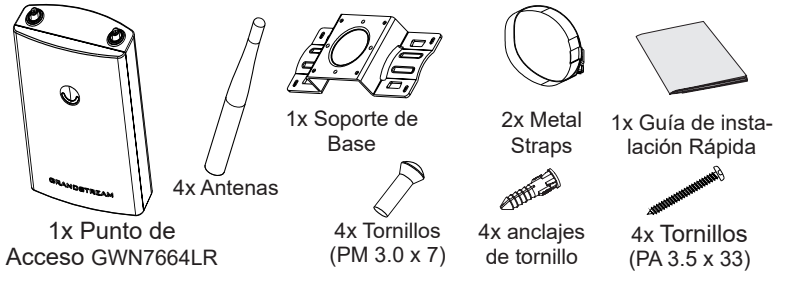

#### **PUERTOS GWN7664LR**

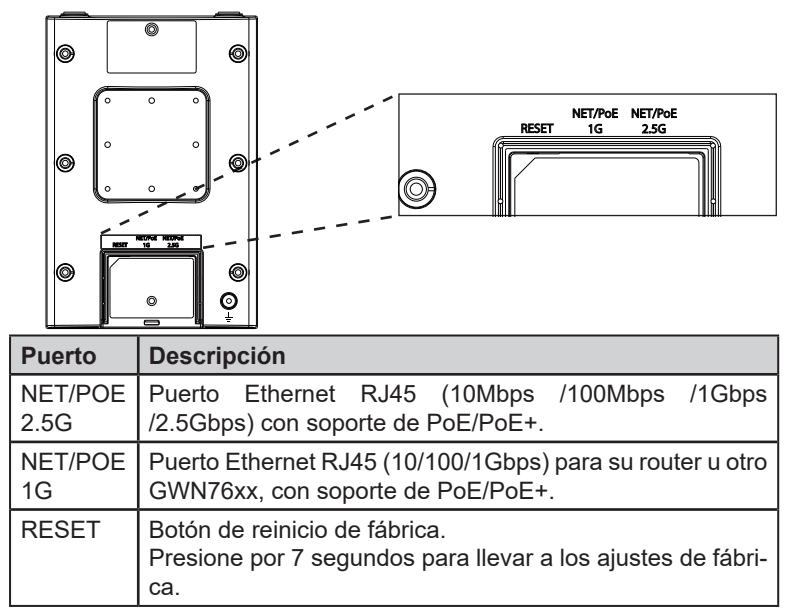

## **ENCENDIENDO Y CONECTANDO EL GWN7664LR**

El GWN puede ser alimentado usando un switch PoE/PoE+ por medio de los siguientes pasos:

**Paso 1:** Conecte un cable Ethernet RJ45 en el puerto de red del GWN-7664LR.

**Paso 2:** Conecte el otro extremo del cable en el puerto del switch (PoE/PoE+).

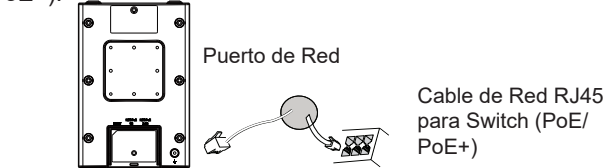

# INSTALACIÓN DE HARDWARE

El GWN7664LR puede ser montado en la pared o en una barra de metal. Por favor, refiérase a los pasos siguientes para la instalación apropiada.

### **Montura de Pared**

- 1. Conecte el cable Ethernet (RJ45) a los puertos correctos de su GWN7664LR e inserte el soporte de cubierta.
- 2. Conecte cada antena a un conector de antena al rotarla al sentido del reloj.
- 3. Ajuste el Soporte Base con tornillos (PM 3.0 x 7) en la parte trasera del punto de acceso GWN7664LR.

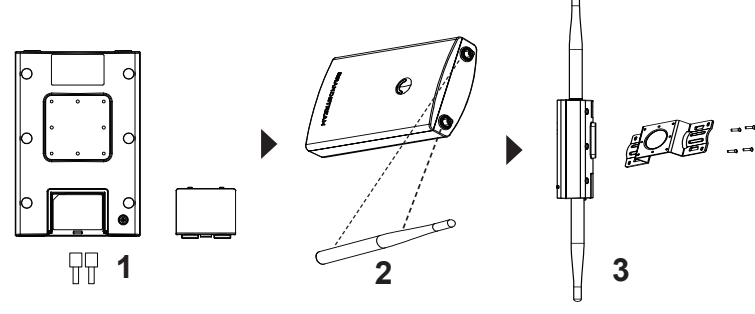

- Inserte los tornillos (PA 3.5x33) a través del Soporte Base y marque los orificios de montaje de tornillos en la pared apoyándose con un lápiz.
- Taladre los orificios en los lugares que se marcaron y deslice los anclajes en la pared. Asegure el punto de acceso GWN7664LR a la pared al insertar los tornillos en los anclajes.

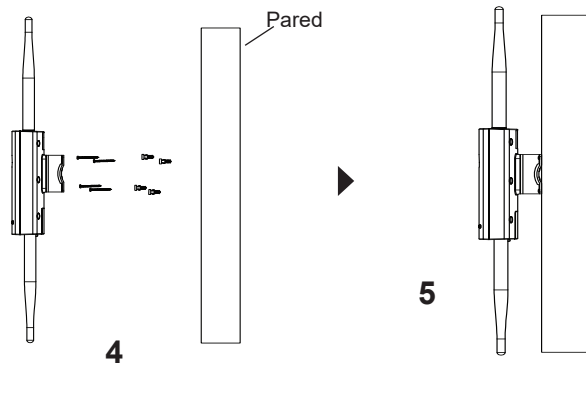

# Montaje en poste

- 1. Conecte el cable Ethernet (RJ45) a los puertos correctos de su GWN7664LR e inserte el soporte de cubierta.
- 2. Conecte cada antena a un conector de antena al rotarla al sentido del reloj.
- 3. Ajuste el Soporte Base con tornillos (PM 3.0 x 7) en la parte trasera del punto de acceso GWN7664LR.

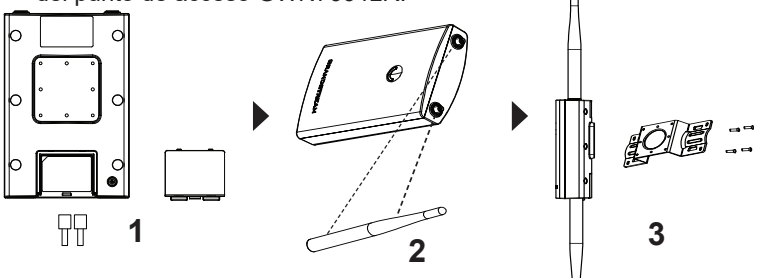

- 4. Abre las abrazaderas de metal al girar el mecanismo de cierre al sentido contrario al reloj. Puedes aflojarlo con la mano o utilizando un destornillador plano.
- 5. Enderece el final de las abrazaderas de metal y deslicelas desde la parte trasera del Soporte Base.
- 6. Envuelve la abrazadera de metal alrededor del poste y utilice un destornillador plano para apretar el mecanismo de cierre al rotarlo al sentido del reloj.

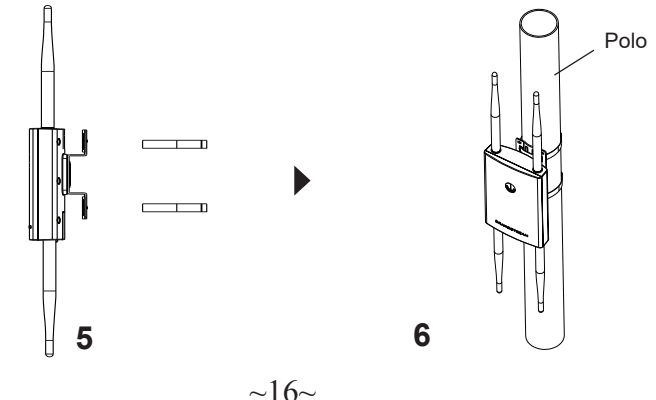

 $\sim \! 15 \sim$ 

## CONECTAR AL GWN7664LR CON LA RED Wi-Fi PRE-DETERMINADA

El GWN7664LR puede ser usado como punto de acceso autónomo al sacarlo de caja, o después del restablecimiento de fábrica con Wi-Fi activado por defecto.

Después de encender el GWN7664LR y establecer la conexión a la red, el GXW7664LR emitirá un SSID predeterminado basado en su dirección MAC **GWN[6 últimos dígitos del MAC]** y una contraseña aleatoria.

**Nota:** La información de la contraseña predeterminada de GWN7664LR está impresa en la etiqueta MAC en la parte posterior de la unidad.

# ACESSO A LA INTERFAZ DE CONFIGURACIÓN

Un ordenador conectado al SSID del GWN7664LR, o en la misma red que el GWN7664LR puede descubrir y acceder a su interfaz de configuración usando uno de los siguientes métodos:

# Método 1: Descubrir GWN7664LR utilizando su dirección MAC

- 1. Localice la dirección MAC del equipo que esta en la etiqueta de la unidad, ubicada en la parte posterior del equipo o en la caja
- Desde un ordenador conectado a la misma red del GWN7664LR, escriba la siguiente dirección utilizando la dirección MAC del GWN-7664LR en su navegador https://gwn\_ <MAC>.local

**Ejemplo:** De un GWN7664LR que tenga la dirección MAC C0: 74: AD: 4E: 28, esta unidad se puede acceder escribiendo en el navegador https://gwn\_c074ad8b4e28.local en el navegador.

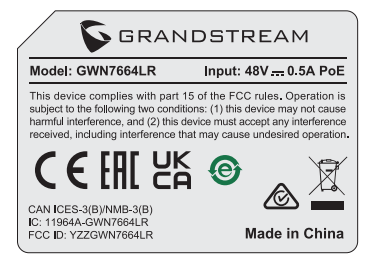

#### Método 2: Descubrir el GWN7664LR utilizando la herramienta GWNDiscoveryTool

- 1. Descargar e instalar el **GWNDiscoveryTool** desde el siguiente enlace: <u>https://www.grandstream.com/tools/GWNDiscoveryTool.zip</u>
- 2. Abrir la herramienta GWNDiscoveryTool, y haga clic en Escanear

- 3. La herramienta descubrirá todos los Puntos de Acceso GWN7664LR conectados a la red mostrando sus direcciones MAC's e IP's.
- 4. Haga clic en **Administrar dispositivos** para que sea redirigido directamente a la interfaz de configuración de la GWN7664LR, o escriba manualmente la dirección IP que se muestra en su navegador.
- Ingrese el nombre de usuario y la contraseña para iniciar sesión. (El nombre de usuario de administrador predeterminado es "admin" y la contraseña aleatoria predeterminada se puede encontrar en la etiqueta MAC del GWN7664LR).

| S GRANDSTREAM |           |  |
|---------------|-----------|--|
|               | GWN7664LR |  |
|               | R Mannese |  |
|               | Sect      |  |
| 17            |           |  |
| K             |           |  |

#### Nota :

- Asegúrese que el GWN7664LR no esté vinculado con otro punto de acceso GWN7664LR como esclavo, o algún router de la serie GWN7000, de lo contrario no podrá ingresar a la interfaz de configuración.
- Si el GWN7664LR ya está enlazado, asegúrese de eliminar el enlace en primer lugar, o realizar un restablecimiento de fábrica.
- Es responsabilidad del cliente asegurarse del cumplimiento con las regulaciones locales para bandas de frecuencia, potencia de transmisión y otros.
- Para administrar el GWN7664LR a través de la nube, consulte el siguiente link <u>https://www.gwn.cloud</u>.

Los términos de licencia GNU GPL son incorporados en el firmware del dispositivo y puede ser accedido a través de la interfaz de usuario Web del dispositivo en ip\_de\_mi\_dispositivo/gpl\_license. También puede ser accedido aquí: https://

www.grandstream.com/legal/open-source-software Para obtener un CD con la información del código fuente GPL, por favor, remita una solicitud escrita a info@grandstream.com

Para obtener el manual de usuario, favor haga click aquí: https://www.grandstream.com/our-products

# FR PRESENTATION

Le GWN7664LR est un point d'accès Wi-Fi 6 802.11ax 4×4:4 d'extérieur destiné aux moyennes et grandes entreprises qui ont besoin de fournir une couverture longue portée en intérieur et en extérieur. Il offre un boîtier résistant aux intempéries et à la chaleur, une technologie MU-MIMO 4×4:4 à double bande avec la technologie DL/UL OFDMA et une conception d'antenne sophistiquée pour un réseau maximal prenant en charge 512 clients et une couverture étendue de 300 mètres. Pour garantir une installation et une gestion faciles, le GWN7664LR comprend un contrôleur intégré dans l'interface utilisateur Web du produit. Il est également pris en charge par GWN.Cloud et GWN Manager, la plateforme de gestion Wi-Fi gratuite de Grandstream, sur site ou dans le nuage. Le GWN7664LR est le point d'accès Wi-Fi idéal pour le déploiement de la voix sur Wi-Fi et offre une connexion transparente avec les téléphones IP voix et vidéo compatibles Wi-Fi de Grandstream. Avec la prise en charge de la qualité de service avancée, des applications en temps réel à faible latence, des réseaux maillés, des portails captifs et des ports réseaux Gigabit doubles avec PoE/PoE+. le GWN7664LR est un point d'accès Wi-Fi extérieur idéal pour les entreprises, les bureaux à plusieurs étages, les entrepôts, les hôpitaux, les écoles et bien plus encore.

#### PRECAUTIONS

- Ne pas tenter d'ouvrir, de désassembler, ou de modifier le dispositif.
- Ne pas exposer cet appareil à des températures situées hors de la plage de -30 °C à 60 °C en opération et -30 °C à 70 °C en stockage.
- Ne pas exposer cet appareil à un environnement avec humidité hors de la plage de 10-90% RH (sans condensation).
- Ne pas éteindre le GWN7664LR pendant le démarrage du système ou la mise à jour du firmware. Cela risque de rompre l'image du firmware et en conséquence rendre l'unité inutilisable.

#### **CONTENU DU PACK**

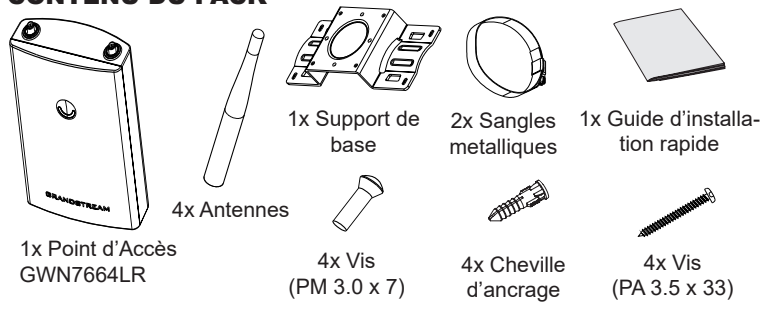

#### **PORTS DU GWN7664LR**

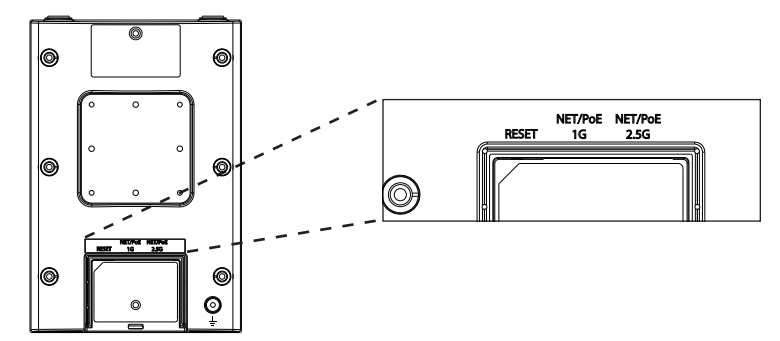

| Port            | Description                                                                                             |  |
|-----------------|----------------------------------------------------------------------------------------------------|--|
| NET/POE<br>2.5G | Port Ethernet RJ45 (10Mbps /100Mbps /1Gbps /2.5Gbps)<br>supportant PoE/PoE+.                            |  |
| NET/POE<br>1G   | Port Ethernet RJ45 (10/100/1Gbps) connecter à votre router ou à un autre GWN76xx, supportant PoE/PoE+.  |  |
| RESET           | Bouton de réinitialisation.<br>Appuyez pendant 7 secondes pour réinitialiser les<br>paramètres d'usine. |  |

#### ALIMENTATION ET RACCORDEMENT DU GWN7664LR

GWN7664LR peut être alimenté avec un switch PoE/PoE+ en suivant les étapes ci-dessous.

**Etape 1:** Brancher un câble Ethernet RJ45 au port réseau du GWN-7664LR.

Etape 2: Brancher l'autre extrémité au port Uplink du Switch PoE/PoE+.

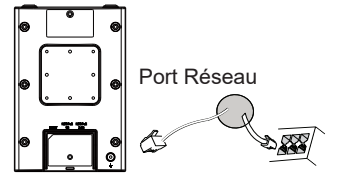

Câble Ethernet RJ45 au Switch PoE/PoE+.

# INSTALLATION PHYSIQUE

GWN7664LR peut être monté sur le mur ou sur poteau. Veuillez se référer aux étapes suivantes pour l'installation appropriée.

### **Montage Mural**

- Connectez le câble Ethernet (RJ45) aux ports appropriés de votre GWN7664LR et insérez le capot.
- 2. Connectez chaque antenne à un connecteur d'antenne en la tournant dans le sens des aiguilles d'une montre.
- 3. Fixez le support de base avec des vis (PM 3.0 x 7) à l'arrière du point d'accès GWN7664LR.

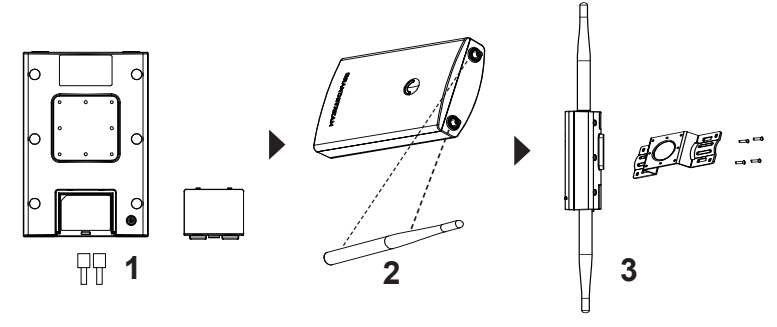

- 4. Insérez les vis (PA 3.5x33) dans le support de base et marquez les trous de vis de fixation sur le mur à l'aide d'un crayon.
- Percez les trous dans les endroits que vous avez marqués et faites glisser les ancrages dans le mur. Fixez le point d'accès GWN7664LR au mur en insérant les vis dans les ancrages.

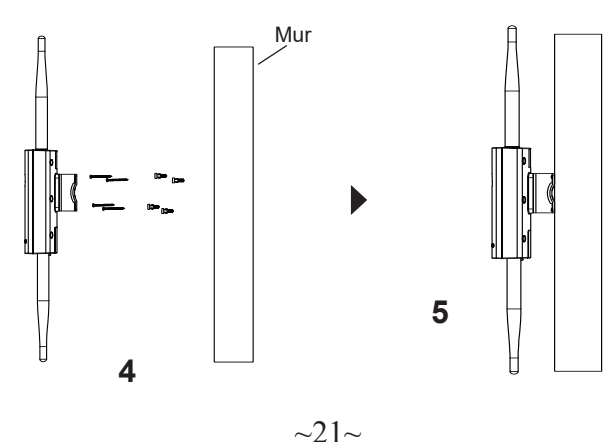

### Montage sur poteau

**Note:** Le montage au plafond est recommandé pour une couverture optimale.

- Connectez le câble Ethernet (RJ45) aux ports appropriés de votre GWN7664LR et insérez le capot.
- 2. Connectez chaque antenne à un connecteur d'antenne en la tournant dans le sens des aiguilles d'une montre.
- 3. Fixez le support de base avec des vis (PM 3.0 x 7) à l'arrière du point d'accès GWN7664LR.

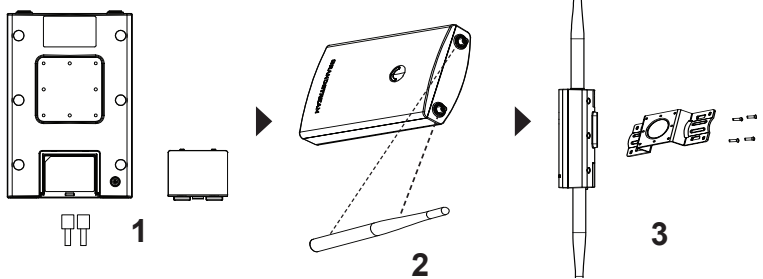

- 4. Ouvrez les sangles métalliques en tournant le mécanisme de verrouillage dans le sens anti-horaire. Vous pouvez le desserrer à la main ou utiliser un tournevis à tête plate.
- 5. Redressez l'extrémité des sangles métalliques et faites-la glisser à l'arrière du support de base.
- 6. Enroulez les sangles métallique autour du poteau et utilisez un tournevis à tête plate pour serrer le mécanisme de verrouillage en le tournant dans le sens des aiguilles d'une montre.

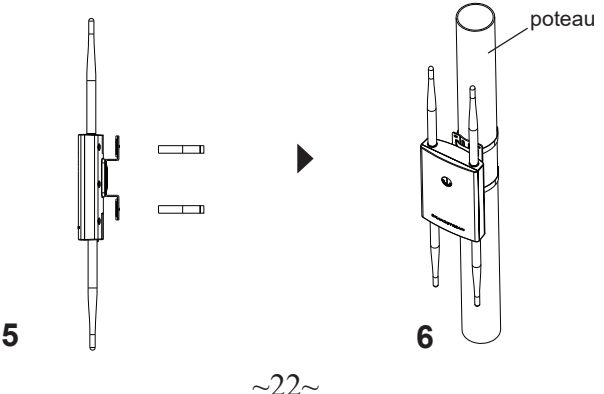

## CONNEXION AU RESEAU WI-FI PAR DEFAUT DU GWN7664LR

Le GWN7664LR peut être utilisé comme point d'accès autonome avec Wi-Fi activé par défaut lors de la première utilisation, ou après réinitialisation aux paramètres d'usine.

Après la mise sous tension du GWN7664LR et connexion au réseau, le GWN7664LR diffusera un SSID par défaut en fonction de son adresse MAC **GWN[6 derniers chiffres du MAC]** et un mot de passe aléatoire.

**Note:** Les informations de mot de passe par défaut du GWN7664LR sont imprimées sur l'étiquette MAC à l'arrière de l'unité.

# ACCEDER A L'INTERFACE DE CONFIGURATION

Un ordinateur connecté au SSID du GWN7664LR, ou au même réseau que le GWN7664LR peut découvrir et accéder à son interface de configuration en utilisant une des méthodes suivantes:

#### Méthode 1: Détecter le GWN7664LR via son adresse MAC

- 1. Localisez l'adresse MAC sur l'étiquette MAC de l'unité située à la face arrière de l'unité, ou sur l'emballage.
- A partir d'un ordinateur connecté au même réseau que le GWN-7664LR, tapez l'adresse suivante en utilisant l'adresse MAC du GWN7664LR sur votre navigateur: https://gwn\_<mac>.local

**Exemple:** Un GWN7664LR avec l'adresse MAC C0:74:AD:8B:4E:28 peut être accessible à partir d'un navigateur web en utilisant l'URL: https://gwn\_c074ad8b4e28.local

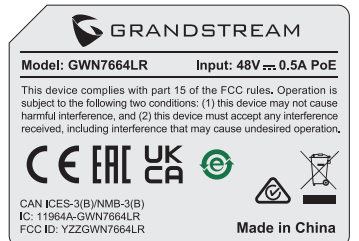

#### Méthode 2: Détecter le GWN7664LR via GWNDiscovery-Tool

- Téléchargez et installez GWNDiscoveryTool à partir du lien suivant: <u>https://www.grandstream.com/tools/GWNDiscoveryTool.</u> <u>zip</u>
- 2. Ouvrez le GWNDiscoveryTool, et cliquez sur Scan.

- L'outil permettra de découvrir tous les points d'accès GWN-7664LR connectés sur le réseau montrant leurs adresses MAC et IP.
- 4. Cliquez sur **Manage Device** pour être redirigé directement à l'interface de configuration du GWN7664LR, ou saisir manuellement sur votre navigateur l'adresse IP affichée.
- Entrez le nom d'utilisateur et le mot de passe pour vous connecter. (Le nom d'utilisateur par défaut de l'administrateur est «admin» et le mot de passe aléatoire par défaut se trouve sur la balise MAC du GWN7664LR).

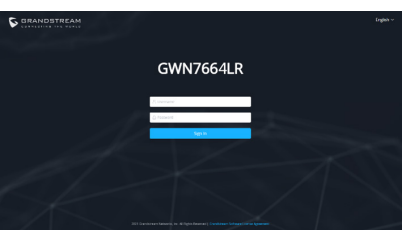

#### Notes :

- Assurez-vous que le GWN7664LR n'est pas déjà associé à une autre GWN7664LR Access Point en tant qu'esclave, GWN7000 Router Series ou GWN.Cloud, sinon l'interface de configuration ne sera pas accessible.
- Si le GWN7664LR est déjà associé, assurez-vous de le dissocier ou de faire une réinitialisation aux paramètres d'usine.
- Il est de la responsabilité du client de s'assurer de la conformité aux réglementations locales concernant les bandes de fréquence, la puissance de transmission et d'autres.
- Pour gérer le GWN7664LR via cloud, veuillez se référer à <u>https://</u> www.gwn.cloud.

Les termes de la licence GNU GPL sont incorporés dans le firmware du périphérique et sont accessibles via l'interface utilisateur Web du périphérique à l'adresse my\_device\_ip / gpl\_license. Vous pouvez également y accéder ici:

https://www.grandstream.com/legal/open-source-software Pour obtenir un CD contenant les informations du code source GPL, veuillez envoyer une demande écrite à info@grandstream.com.

Pour plus de détails, veuillez consulter le manuel d'utilisation sur: <u>https://www.grandstream.com/our-products</u>

# DE ÜBERSICHT

Der GWN7664LR ist ein hocheffizienter, leistungsstarker 802.11ax 4x4:4 WiFi-6 WLAN AccessPoint für mittelgroße Anwendungsszenarien im Innen- und Außenbereich. Der in ein wetterfestes Gehäuse integrierte AccessPoint bietet Dual Band 4x4:4 MU-MIMU mit DI /UL OFDMA Technologie sowie ein herausragendes Antennendesign für maximalen und schnellen Datendurchsatz für bis zu 512 parallele Clients bei einer Reichweite von bis zu 300 Meter. Der GWN7664LR verfügt über einen integrierten Controller für ein einfache Installation sowie ein effektives Management, der Controller ist über die Webschnittstelle erreichbar. Natürlich kann der GWN7664LR, wie alle anderen Grandstream AccesPoints, zentral über die Cloud-Plattform GWN.Cloud oder On-Premise über den GWN Manager konfiguriert, provisioniert und verwaltet werden. Das Modell ist ideal für Voice-over-WLAN Anwendungen und harmoniert bestens mit Grandstream's WLAN-fähigen IP Telefonen. Der GWN-7664LR unterstützt Mesh-Netzwerke, Low-Latency-Echtzeit-Applikationen und bietet erweiterten QoS, 2 Gigabit Ports sowie die Stromversorgung via PoE/PoE+. Der GWN7664LR ist ein zukunftssicherer WiFi-6 WLAN-Accesspoint für eine Vielzahl von Anwendungen in professioneller Umgebung, wie .z.B. in der Logistik, mehrstöckigen Gebäuden, Freizeitgelände/Parks, Schulen, Universitäten u.v.m...

## SICHERHEITSHINWEISE

- Das Produkt darf nicht geöffnet, zerlegt oder verändert werden.
- Bitte beachten Sie die zulässigen Temperaturbereiche für Nutzung
- (-30 °C bis 60 °C) und Lagerung (-30 °C bis 70 °C).
- Das Produkt darf nur in Umgebungen mit einem relativen Luftfeuchtebereichs von10% bis 90% (nicht kondensierend) genutzt werden.
- Die Stromversorgung darf während des Start- bzw. Upgradevorgangs nicht unterbrochen werden. Dies kann die Firmware beschädigen und zu unerwünschten Fehlfunktionen führen.

## VERPACKUNGSINHALT

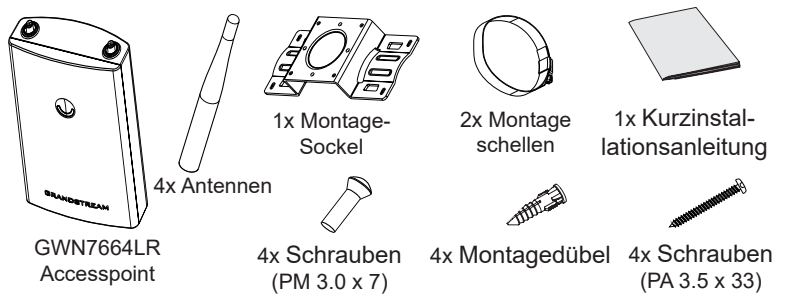

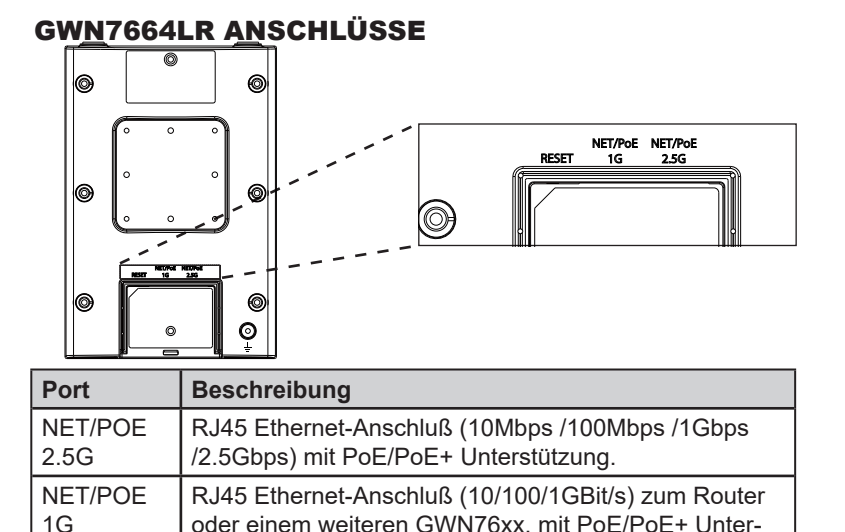

# dukt auf Werkseinstellung zurückzusetzen. STROMVERSORGUNG UND ANSCHLUß DES GWN7664LR

Drücken Sie die Taste min. 7 Sekunden, um das Pro-

Der GWN7664LR kann wie nachfolgend beschrieben über PoE/PoE+ mit Strom versorgt werden:

- 1. Stecken Sie das RJ45 Ethernetkabel in den Netzwerk-Port am GWN7664LR.
- 2. Stecken Sie das andere Ende des Netzwerkkabels in den passenden Port am PoE/PoE+ Switch.

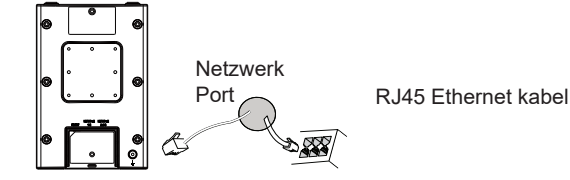

# HARDWARE-INSTALLATION

stützung.

Reset-Taste.

RESET

Der GWN7664LR kann sowohl an der Wand, als auch an der Decke montiert werden. Beide Varianten sind nachfolgend beschrieben.

#### Wandmontage

- 1. Stecken Sie das RJ45 Ethernetkabel in die Netzwerkbuchse am GWN7664LR, anschließend stecken Sie die Abdeckung ein.
- 2. Stecken Sie die Antennen in den jeweiligen Steckplatz und drehen Sie die Antennen dann im Uhrzeigersinn.
- 3. Befestigen Sie den Montage-Sockel mit den Schrauben (3,0 x 7) an der Rückseite des GWN7664LR AccessPoints.

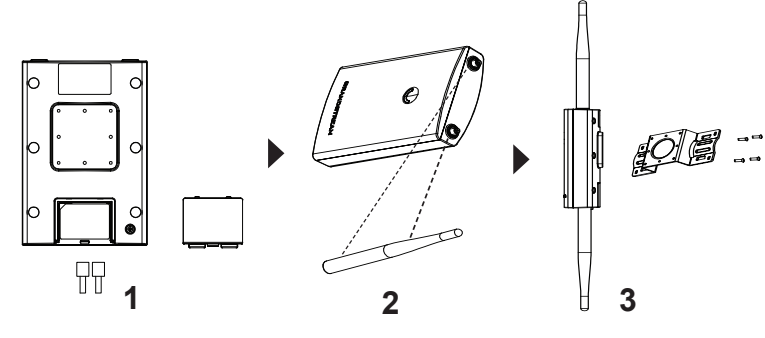

- 4. Markieren Sie nun die Bohrlöcher für die Wandbefestigung (Schrauben 3,5 x 33) mit einem Bleistift.
- 5. Bohren Sie nun die Löcher in die Wand, stecken Sie anschließend die Montagedübel in die Löcher und befestigen Sie den AccessPoint mit den dementsprechenden Schrauben.

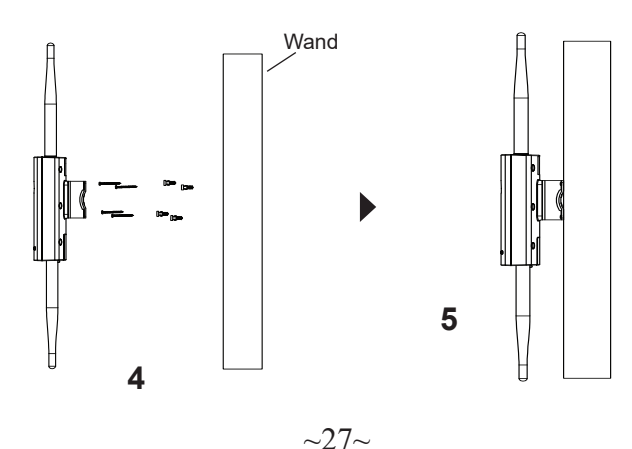

## Montage an einer Rundstange

**Bemerkung:** Wir empfehlen das Produkt an der Decke zu montieren, um eine optimale Leistung und Ausleuchtung zu erzielen.

- 1. Stecken Sie das RJ45 Ethernetkabel in die Netzwerkbuchse am GWN7664LR, anschließend stecken Sie die Abdeckung ein.
- 2. Stecken Sie die Antennen in den jeweiligen Steckplatz und drehen Sie die Antennen dann im Uhrzeigersinn.
- 3. Befestigen Sie den Montage-Sockel mit den Schrauben (3,0 x 7) an der Rückseite des GWN7664LR AccessPoints.

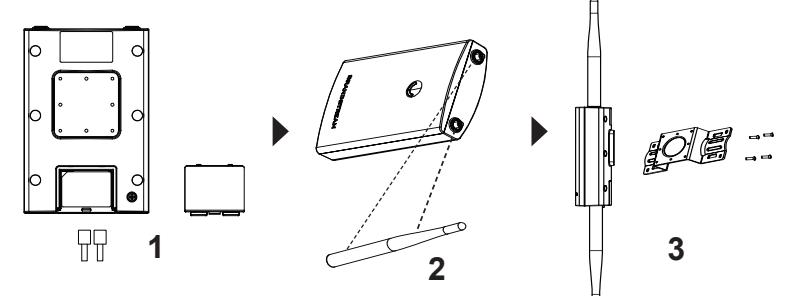

- 4. Öffnen Sie die Montage-Schelle indem Sie die Schrauben gegen den Uhrzeigersinn drehen. Dies kann per Hand, oder mit einem passenden Schraubendreher erfolgen.
- 5. Führen Sie die Schellen durch den bereits montierten Montage-Socke
- 6. Legen Sie die Schellen um die Rundstange und drehen Sie die Befestigungsschrauben mit einem Schraubendreher im Uhrzeigersinn fest.

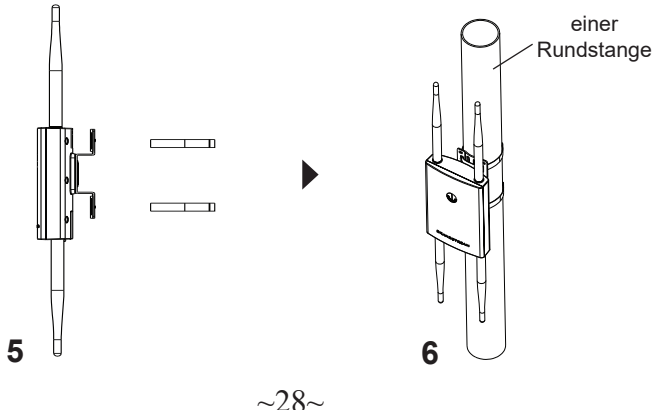

## VERBINDEN SIE SICH MIT DEM VOREINGESTELL-TEN WI-FI-NETZWERK DES GWN7664LR

Der GWN7664LR kann als "Stand-alone" Access-Point direkt verwendet werden - oder nach einem Reset auf Werkseinstellungen - Wi-Fi ist in der Grundeinstellung immer aktiviert.

Sobald der GWN7664LR mit Strom versorgt und an das Netzwerk angeschlossen ist, sendet der Access-Point eine voreingestellte SSID, diese basiert auf der MAC Adresse des Gerätes (die letzten sechs Ziffern/ Buchstaben der MAC Adresse) sowie einem Zufallspasswort.

**HINWEIS:** Die Standardkennwortinformationen des GWN7664LR sind auf dem MAC-Tag auf der Rückseite des Geräts aufgedruckt.

# **ZUGANG ZUR KONFIGURATIONSSCHNITTSTELLE**

Sobald ein Computer zur SSID des GWN7664LR oder im selben Netzwerk angeschlossen ist, kann nach ihm gesucht werden um so zur Konfigurationsschnittstelle zu gelangen:

# Methode 1: Suche nach dem GWN7664LR via MAC Adresse

- 1. Die MAC-Adresse des Gerätes befindet sich entweder auch dem Aufkleber auf der Unterseite des Gerätes, oder auf dem Aufkleber an der Verpackung.
- Nutzen Sie einen Computer im selben Netzwerk wie der GWN-7664LR geben Sie die MAC Adresse in den Internetbrowser ein, nutzen Sie bitte nur dieses Format: https://gwn\_<mac>.local

Beispiel: Lautet die MAC Adresse des GWN7664LR z.B. C0:74:AD:8B:4E:28 dann tippen Sie diese bitte wie folgt in die Adresszeile des Browsers: https:// gwn\_c074ad8b4e28.local

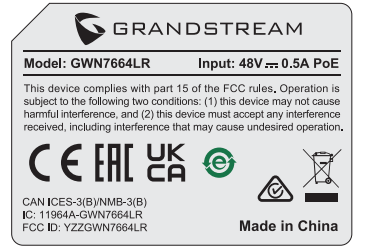

## Methode 2: Suche nach dem GWN7664LR via GWN-DiscoveryTool

1. Laden Sie das GWNDiscoveryTool von der Grandstream Support-Website: <u>https://www.grandstream.com/tools/GWNDiscovery-Tool.zip</u>

- 2. Öffnen Sie das GWNDiscoveryTool und klicken Sie auf Scan.
- 3. Das Tool (Werkzeug) wird alle im Netz installierten GWN7664LR Access-Points finden und deren MAC Adresse sowie die jeweilige IP Adresse anzeigen.
- 4. Klicken Sie auf **Manage Device** (Gerät verwalten) um direkt auf die Konfigurationsseite des GWN7664LR zu gelangen oder tippen Sie einfach die angezeigte IP Adresse in die Adresszeile des Browsers.
- Geben Sie den Benutzernamen und das Passwort ein, um sich anzumelden. (Der Standardbenutzername des Administrators lautet "admin". Das zufällige Standardkennwort befindet sich auf dem MAC-Tag des GWN7664LR.)

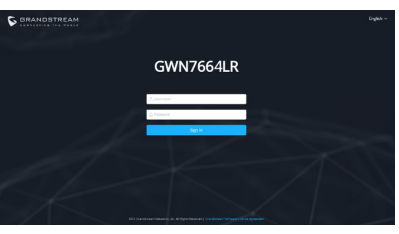

#### Bemerkung:

- Stellen Sie sicher, dass der GWN7664LR nicht schon einem anderen GMN7664LR oder einem GWN7000 Router zugeordnet (Paired) ist, da sich ansonsten das Konfigurationsfenster nicht öffnen lässt.
- Ist der GWN7664LR bereits zugeordnet, lösen Sie diese Zuordnung oder setzen Sie den Access Point auf Werkseinstellungen zurück.
- Für die Einhaltung der im jeweiligen Anwendungsland gültigen Regularien für Frequenzen, Übertragungsbandbreite, Sendeleistung usw. ist der Anwender verantwortlich.
- Um einen oder mehrere GWN7664LR über die Cloud zu verwalten, wechseln Sie bitte zu <u>https://www.gwn.cloud</u>

Die GNU GPL Lizenz ist in der Gerätesoftware hinterlegt und kann über die Web-Schnittstelle unter my\_device\_ip/gpl\_license (Endgerät\_ip/gpl\_Lizenz aufgerufen werden. Die Lizenz ist ebenfalls abrufbar unter https://www.grandstream.com/legal/open-source-software. Um eine CD mit der Lizenz zu erhalten, senden Sie uns bitte eine Email an info@Grandstream.com.

Das ausführliche Benutzerhandbuch kann geladen werden von: <u>https://www.grandstream.com/our-products</u>

#### **PANORAMICA**

II GWN7664LR è un access point da esterno 802.11ax 4×4:4 Wi-Fi 6 per aziende medio-grandi che abbiano bisogno di una copertura a lungo raggio sia indoor che outdoor. E' dotato di un rivestimento a prova di acqua e resistente al calore, dual-band 4×4:4 MU-MIMO con tecnologia DL/ UL OFDMA ed un sofisticato design di antenna che supporta 512 client e garantisce un range di copertura di 300 metri. Per assicurare facilità di installazione e gestione, il GWN7664LR include un controller integrato nell'interfaccia web dell'utente. E' supportato anche da GWN.Cloud e GWN Manager, le piattaforme di gestione gratuite di Grandstream sul cloud e on premise. Il GWN7664LR è un AP ideale per scenari voice-over Wi-Fi e offre anche una connessione senza interruzioni con con i telefoni IP audio e video di Grandstream. Grazie al supporto di Qos avanzate, applicazioni a bassa latenza, reti mesh, captive portal e doppie porte Gigabit con PoE/PoE+, il GWN7664LR è un access point Wi-Fi da esterno ideale per aziende, uffici a più piani, magazzini, ospedali, scuole e molto altro.

#### PRECAUZIONI

- Non tentare di aprire, smontare o modificare il dispositivo.
- Non esporre il dispositivo a temperature esterne alla gamma da -30 °C a 60 °C per il funzionamento e alla gamma da -30 °C a 70 °C per la conservazione.
- Non esporre GWN7664LR ad ambienti fuori dal seguente intervallo di umidità: 10-90% UR (senza condensa).
- Non spegnere/accendere il GWN7664LR durante l'avvio del sistema o l'aggiornamento del firmware. Ciò potrebbe comportare il danneggiamento del firmware e il malfunzionamento dell'unità.

# **CONTENUTO DELLA CONFEZIONE**

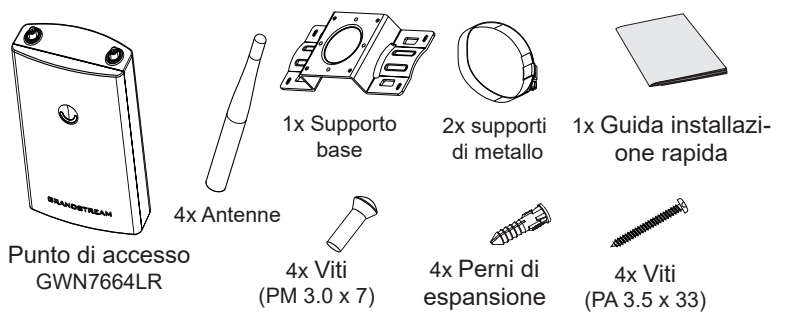

#### **PORTE GWN7664LR**

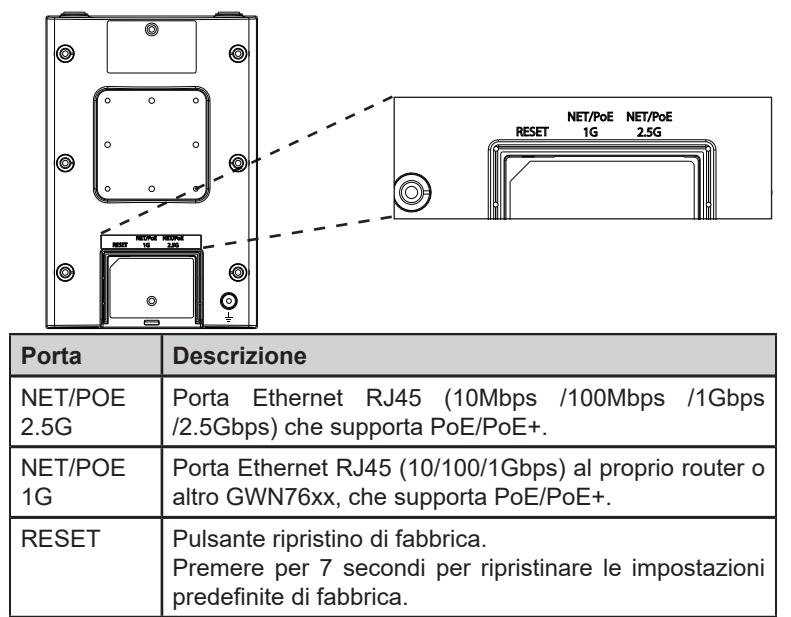

## ACCENSIONE E COLLEGAMENTO DEL GWN7664LR

GWN7664LR possono essere alimentati usando l'interruttore PoE/PoE+ mediante i passi seguenti:

**Passo 1:** Collegare il cavo Ethernet RJ45 alla porta di rete del GWN 7664. **Passo 2:** Collegare l'altra estremità nella porta uplink dell'interruttore power over Ethernet (PoE/PoE+).

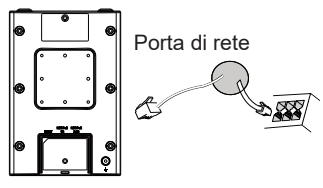

Cavo Ethernet RJ45 a interruttore Alimentazione su Ethernet (PoE/PoE+)

# INSTALLAZIONE HARDWARE

Il GWN7664LR prevede un montaggio orizzontale a soffitto o verticale a parete sopra un supporto metallico. Seguire le istruzioni per una corretta installazione.

## Supporto montaggio a parete

- 1. Collegare il cavo Ethernet (RJ45) alle porte corrette del vostro GWN7664LR e inserire la staffa di copertura.
- 2. Collegare ogni antenna ad un connettore di antenna ruotandolo in senso orario.
- 3. Fissare la staffa della base con viti (PM 3,0 x 7) sul retro del punto di accesso GWN7664LR.

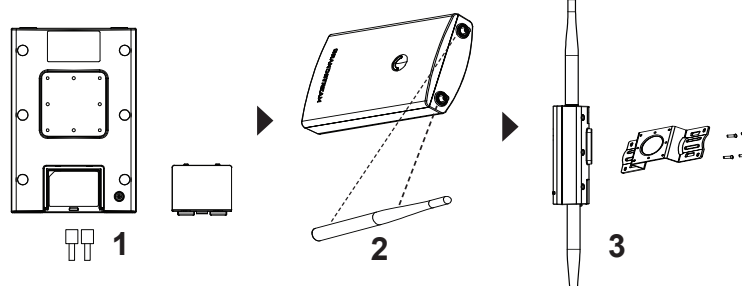

- 4. Inserire le viti (PA 3,5x33) attraverso la staffa della base e segnare i fori per le viti di montaggio sulla parete con una matita.
- Praticare i fori nei punti che avete segnato e far scorrere gli ancoraggi nel muro. Fissare il punto di accesso GWN7664LR alla parete inserendo le viti negli ancoraggi.

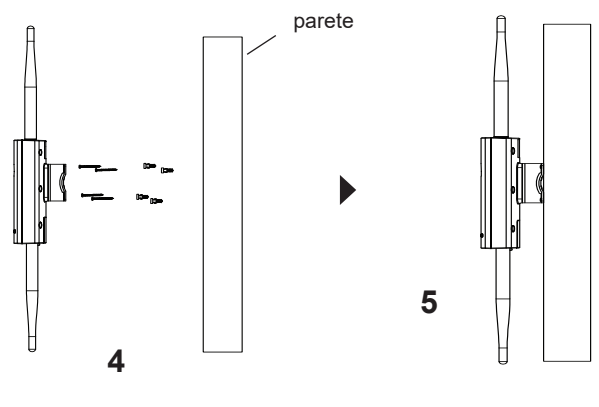

# Montaggio su palo

**Nota:** Montaggio a soffitto è raccomandato per prestazioni di copertura ottimali.

- 1. Collegare il cavo Ethernet (RJ45) alle porte corrette del vostro GWN7664LR e inserire la staffa di copertura.
- 2. Collegare ogni antenna ad un connettore di antenna ruotandolo in senso orario.

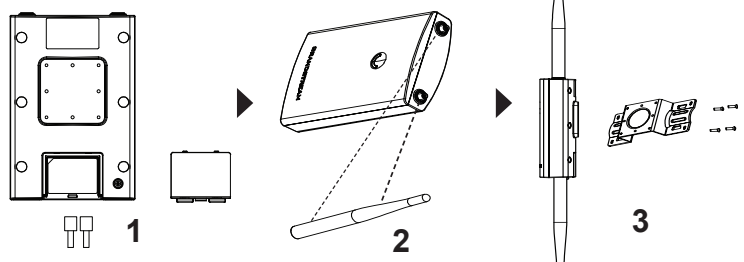

- Aprire le cinghie metalliche ruotando il meccanismo di bloccaggio in senso antiorario. È possibile allentarlo a mano o usare un cacciavite a testa piatta..
- 5. Raddrizzare l'estremità delle cinghie metalliche e farlo scorrere attraverso il retro della staffa della base.
- Avvolgere il cinturino metallico attorno al palo e utilizzare un cacciavite a testa piatta per stringere il meccanismo di bloccaggio ruotandolo in senso orario.

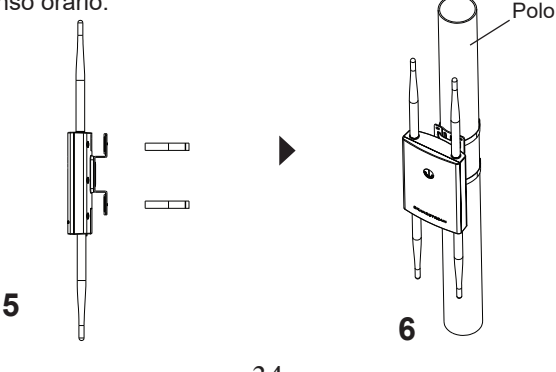

~33~

~34~

## COLLEGAMENTO DEL GWN7664LR ALLA RETE Wi-Fi PRE DEFINITA

GWN7664LR può essere usato come punto di accesso indipendente o dopo il ripristino alle impostazioni di fabbrica con Wi-Fi abilitato come predefinito.

Dopo l'accensione del GWN7664LR e il collegamento alla rete, GWN-7664LR trasmetterà un SSID predefinito basato sul suo indirizzo MAC **GWN[ultime 6 cifre del MAC]** e una password casuale.

**Nota:** Le informazioni sulla password predefinita del GWN7664LR sono stampate sul tag MAC sul retro dell'unità.

# ACCESSO ALL'INTERFACCIA DI CONFIGURAZIONE

Un computer collegato all'SSID del GWN7664LR o alla stessa rete del GWN7664LR può scoprire e accedere all'interfaccia di configurazione usando uno dei seguenti metodi:

# Metodo 1: Scoprire GWN7664LR usando il suo indirizzo MAC

- 1. Individuare il mac address sull'etichetta posizionata nella parte bassa dell'apparato o sulla confezione.
- 2. Da un computer collegato alla stessa rete del GWN7664LR, digitare il seguente indirizzo usando l'indirizzo MAC del GWN7664LR sul proprio browser https://gwn\_<mac>.local

**Esempio:** se un GWN-7664LR ha come indirizzo MAC C0:74:AD:8B:4E:28, è possibile accedere a questa unità digitando https://gwn\_c074ad8b4e28. local sul browser.

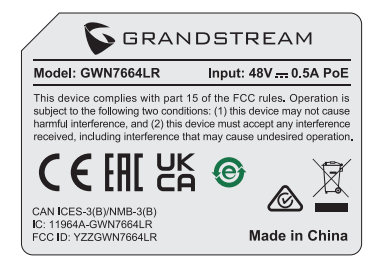

#### Metodo 2: Scoprire GWN7664LR usando GWNDiscovery-Tool

- 1. Scaricare e installare **GWNDiscoveryTool** dal link seguente: <u>https://www.grandstream.com/tools/GWNDiscoveryTool.zip</u>
- 2. Aprire il GWNDiscoveryTool e fare clic su **Scan.**

- 3. Il tool scoprirà tutti i Punti di accesso GWN7664LR collegati alla rete mostrando i loro indirizzi MAC e IP.
- 4. Fare clic su on **Gestisci dispositivo** per essere reindirizzati direttamente all'interfaccia di configurazione GWN7664LR o digitare manualmente l'indirizzo IP visualizzato sul proprio browser.
- Immettere nome utente e password per accedere. (Il nome utente predefinito dell'amministratore è "admin" e la password casuale predefinita può essere trovata sul tag MAC su GWN7664LR).

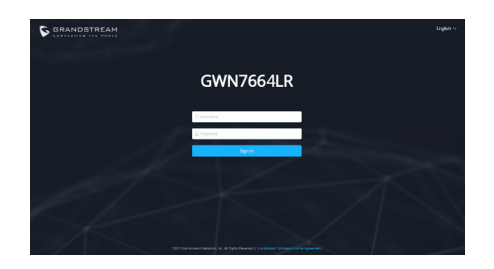

#### Nota :

- Assicurarsi che il GWN7664LR non sia già accoppiato con un altro Punto di accesso GWN7664LR come slave, o serie router GWN7000, GWN.Cloud altrimenti non è possibile accedere all'interfaccia di configurazione.
- Se il GWN7664LR è già accoppiato, scollegarlo prima o effettuare un ripristino alle impostazioni di fabbrica.
- E' responsabilità del cliente assicurarsi della conformità alle regolamentazioni locali in termini di bande di frequenza, potenza di trasmissione e altro.
- Per la gestione del GWN7664LR sul cloud, fare riferimento a <u>https://</u> www.gwn.cloud.

I termini della licenza GNU GPL sono incorporati nel firmware del dispositivo e sono accessibili tramite l'interfaccia utente Web del dispositivo a: ip\_dispositivo/ gpl license. È anche possibile accedervi all'indirizzo:

Per ottenere un CD con informazioni sul codice sorgente GPL, si prega di inviare una richiesta scritta a info@grandstream.com

Scaricare il manuale utente dettagliato da: <u>https://www.grandstream.com/our-products</u>

# PL INFORMACJE OGÓLNE

GWN7664LR to zewnętrzny punkt dostępowy 802.11ax 4×4:4 Wi-Fi 6 dla średnich i dużych firm, które mają potrzebę zapewnienia dużego zasięgu sieci WiFi zarówno w pomieszczeniach, jak i na zewnątrz. Urządzenie posiada odporna na warunki atmosfervczne obudowe i jest odporne na zmiany temperatury, dwuzakresowy moduł radiowy MU-MIMO 4×4:4 z technologia DL/UL OFDMA oraz zaawansowana konstrukcję anten dla maksymalnei przepustowości sieci, które to zapewniaja obsługe do 512 klientów i zasięg rozszerzony do 300 metrów. Aby zapewnić łatwą instalację i zarządzanie siecią, GWN7664LR może pełnić rolę kontrolera innych punktów dostępowych i umożliwia zarządzanie całą ich siecią za pomocą przeglądarki. Jest również obsługiwany przez systemy GWN.Cloud i GWN Manager, bezpłatną chmurową i lokalną platformę zarządzania urządzeniami Wi-Fi firmy Grandstream. GWN7664LR jest idealnym punktem dostępowym Wi-Fi do wdrażania rozwiązań voiceover Wi-Fi i gwarantuje bezproblemową współpracę z telefonami WiFi Grandstream obsługującymi zarówno głos jak i wideo. Dzięki zaawansowanym funkcjom QoS, niskim opóźnieniom transmisji, obsłudze topologii mesh, wbudowanemu captive portal i podwójnym interfejsom Gigabit Ethernet z PoE/PoE+, GWN7664LR jest idealnym zewnętrznym punktem dostepowym Wi-Fi dla przedsiebiorstw. wielopietrowych budynków. magazvnów, szpitali, szkół i podobnych obiektów,

# ŚRODKI OSTROŻNOŚCI

- Nie próbować otwierać, demontować lub modyfikować urządzenia.
- Urządzenia nie wystawiać na temperatury wychodzące poza zakres od -30 °C do 60 °C podczas działania oraz od -30 °C do 60 °C w trakcie przechowywania.
- Nie narażać urządzenia GWN7664LR na oddziaływanie warunków spoza zakresu wilgotności względnej 10–90% (bez kondensacji).
- Nie wyłączać urządzenia GWN7664LR podczas rozruchu systemu lub aktualizacji oprogramowania sprzętowego. W przeciwnym razie może dojść do uszkodzenia obrazów oprogramowania sprzętowego

# ZAWARTOŚĆ ZESTAWU

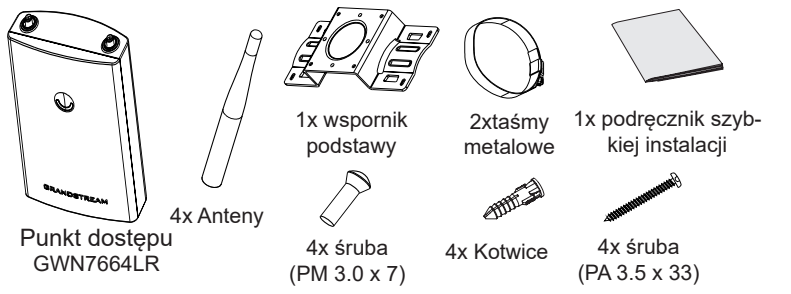

#### **PORTY URZĄDZENIA GWN7664LR**

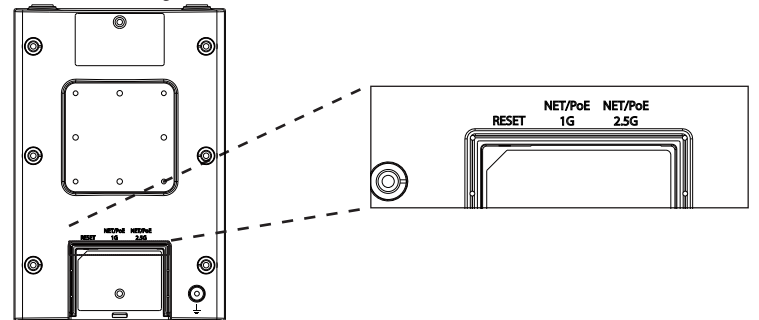

| Port    | Opis                                                                                                    |  |
|---------|----------------------------------------------------------------------------------------------------|--|
| NET/POE | Port Ethernet RJ45 (10Mbps /100Mbps /1Gbps /2.5Gbps)                                                                        |  |
| 2.5G    | obsługujący zasilanie PoE/PoE+.                                                                                             |  |
| NET/    | Port Ethernet RJ45 (10/100/1Gbps) do rutera lub innego                                                                      |  |
| POE 1G  | urządzenia GWN76xx, obsługujący zasilanie PoE/PoE+.                                                                         |  |
| RESET   | Przycisk przywracania ustawień fabrycznych.<br>Przytrzymać przez 7 sekund, aby przywrócić domyślne<br>ustawienia fabryczne. |  |

# ZASILANIE I PODŁĄCZANIE URZĄDZENIA GWN7664LR

Urządzenie GWN7664LR można zasilać, korzystając z przełącznika PoE/PoE+ zgodne z poniższymi instrukcjami.

**Krok 1:** Włożyć wtyczkę kabla RJ45 Ethernet do portu sieciowego urządzenia GWN7664LR.

**Krok 2:** Podłączyć drugi koniec do portu uplink przełącznika PoE/PoE+ (Power over Ethernet).

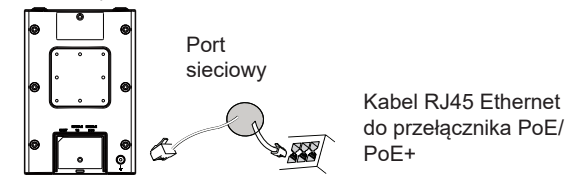

# INSTALACJA SPRZĘTU

Urządzenie GWN7664LR może być montowane na ścianie lub metalowym słupie. Prawidłowy sposób instalacji urządzenia został opisany w poniższych krokach.

## Montaż na ścianie

- 1. Podłączyć kabel sieci Ethernet (RJ45) do właściwych portów urządzenia GWN7664LR i założyć uchwyt pokrywy.
- Podłączyć każdą z anten do złączy antenowych, obracając nimi w prawo.
- 3. Przyłączyć uchwyt podstawy za pomocą śrub (PM 3,0 × 7) z tyłu punktu dostępu GWN7664LR.

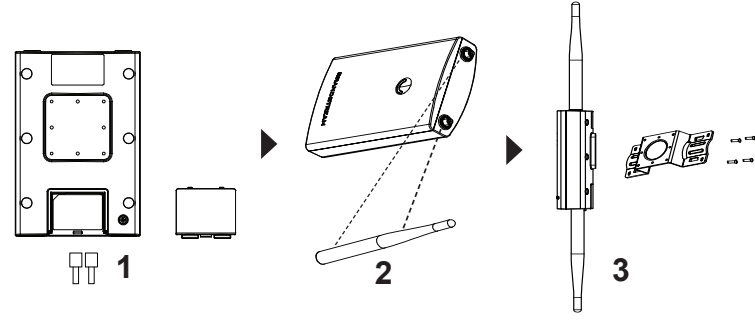

- 4. Przełożyć śruby (PA 3,5 × 33) przez uchwyt podstawy i zaznaczyć umiejscowienie otworów pod śruby montażowe za pomocą ołówka.
- Wywiercić otwory w zaznaczonych miejscach i wsunąć kotwy w ścianę. Przymocować punkt dostępu GWN7664LR do ściany, umieszczając śruby w kotwach.

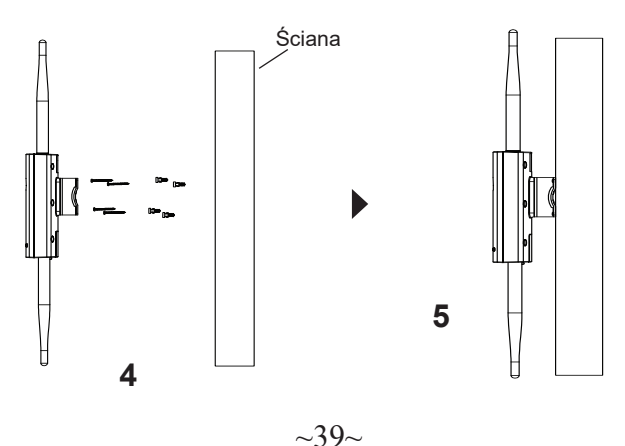

## Montaż na słupie

Uawaga: Montaż sufitowy jest zalecany w celu osiągnięcia optymalne-

go zasięgu działania.

- 1. Podłączyć kabel sieci Ethernet (RJ45) do właściwych portów urządzenia GWN7664LR i założyć uchwyt pokrywy.
- 2. Podłączyć każdą z anten do złączy antenowych, obracając nimi w prawo.
- 3. Przyłączyć uchwyt podstawy za pomocą śrub (PM 3,0 × 7) z tyłu punktu dostępu GWN7664LR.

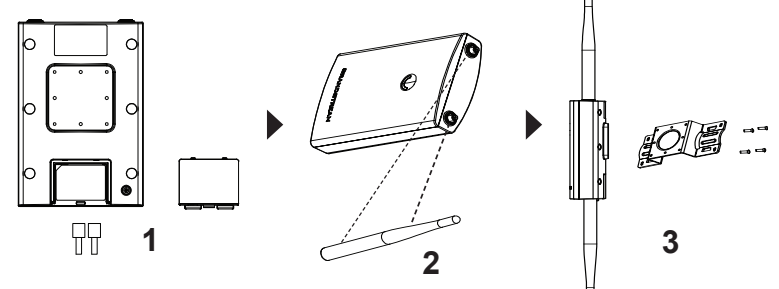

- 4. Rozpiąć taśmy metalowe, obracając mechanizm blokujący w lewo. Można je poluzować ręcznie lub przy użyciu płaskiego śrubokrętu..
- 5. Wyprostować końce taśm metalowych i wsunąć je przez tylną część uchwytu podstawy.
- 6. Metalowe taśmy owinąć wokół słupa i użyć płaskiego śrubokrętu, aby docisnąć mechanizmy blokujące, obracając je w prawo.

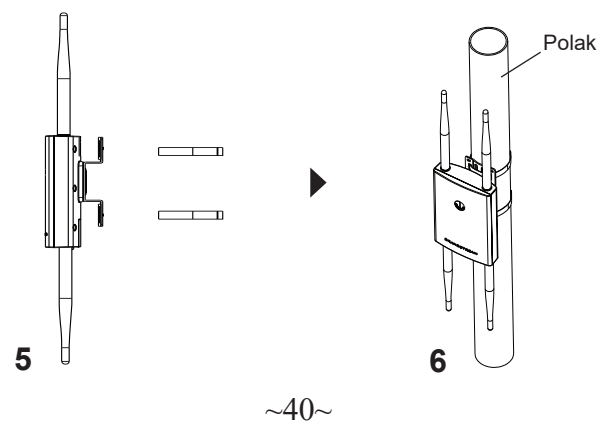

# POŁĄCZYĆ Z DOMYŚLNĄ SIECIĄ Wi-Fi GWN7664LR

GWN7664LR można wykorzystać jako samodzielny punkt dostępu bezpośrednio lub po przywróceniu ustawień fabrycznych z domyślnie aktywną siecią Wi-Fi.

Po naładowaniu GWN7664LR i podłączeniu do sieci GWN7664LR będzie transmitował domyślny identyfikator SSID na podstawie adresu MAC **GWN[6 ostatnich cyfr adresu MAC]** i losowego hasła.

**Uwaga:** Informacje o domyślnym haśle GWN7664LR są wydrukowane na etykiecie MAC z tyłu urządzenia.

# DOSTĘP DO INTERFEJSU KONFIGURACJI

Komputer podłączony do identyfikatora SSID GWN7664LR lub do tej samej sieci, co GWN7664LR, może odkryć interfejs konfiguracji i uzyskać do niego dostęp, korzystając z jednej z poniższych metod:

# Metoda 1: Odkryć GWN7664LR na podstawie jego adresu MAC

- 1. Adres MAC znajdziesz na tylnej stronie jednostki i na pudełku.
- Na komputerze podłączonym do tej samej sieci, co GWN7664LR, wpisać w przeglądarce poniższy adres, korzystając z adresu MAC GWN7664LR https://gwn\_<mac>.local

Przykład: jeżeli GWN-7664LR posiada adres MAC C0:74:AD:8B:4E:28, dostęp do tego modułu można uzyskać, wpisując w przeglądarce https:// gwn\_c074ad8b4e28.local.

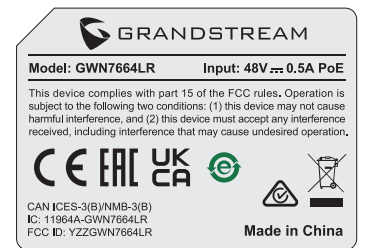

#### Metoda 2: Odkryć GWN7664LR za pomocą narzędzia GWN-DiscoveryTool

- 1. Narzędzie **GWNDiscoveryTool** należy pobrać i zainstalować z poniższego łącza: <u>https://www.grandstream.com/tools/GWNDiscoveryTool.zip</u>
- 2. Otworzyć narzędzie GWNDiscoveryTool i kliknąć **Skanuj.**

- 3. Narzędzie odkryje wszystkie punkty dostępu GWN7664LR podłączone do sieci i pokaże ich adresy MAC i IP.
- Kliknięcie Zarządzaj urządzeniem przekieruje bezpośrednio do interfejsu konfiguracji GWN7664LR. Można także wpisać ręcznie w wyszukiwarce wyświetlony adres IP.
- Wprowadź nazwę użytkownika i hasło, aby się zalogować. (Domyślna nazwa użytkownika administratora to "admin", a domyślne hasło losowe można znaleźć na tagu MAC na urządzeniu GWN7664LR).

| GRANDSTREAM |           |  |
|-------------|-----------|--|
|             | GWN7664LR |  |
|             | 2) tanani |  |
| - Left      |           |  |
| K)          |           |  |
|             |           |  |

#### Uwaga :

- Sprawdzić, czy GWN7664LR nie sparowano wcześniej z innym punktem dostępu GWN7664LR w charakterze urządzenia podporządkowanego (slave) ani z routerem GWN7000, gdyż w przeciwnym razie nie można będzie uzyskać dostępu do interfejsu konfiguracji.
- Jeżeli GWN7664LR jest już sparowany, należy najpierw go rozparować lub przywrócić ustawienia fabryczne.
- Obowiązkiem nabywcy jest dostosowanie parametrów urządzenia takich jak zakres, moc i podobne by były zgodne z normami danego kraju.
- Aby zarządzać GWN7664LR przy wsparciu chmury prosimy o odwiedzenie strony: <u>https://www.gwn.cloud</u>

Warunki licencji GNU GPL użytej są nieodłączną częścią oprogramowania systemowego urządzenia i można uzyskać do nich dostęp za pośrednictwem sieciowego interfejsu użytkownika urządzenia, wybierając opcje my\_device\_ip/gpl\_license. Można do niej również uzyskać dostęp poprzez stronę: https://www.grandstream.com/legal/ open-source-software

- Aby otrzymać płytę CD z informacjami dotyczącymi kodu źródłowego GPL, należy przesłać prośbę na piśmie na adres info@grandstream.com
  - Aby uzyskać szczegółową instrukcję, należy pobrać z: <u>https://www.grandstream.com/our-products</u>

## PT RESUMO:

O GWN7664LR é um ponto de acesso Wi-Fi 6 externo 802.11ax 4×4:4 para empresas e companhias de médio a grande porte que precisam fornecer cobertura de longo alcance em espacos internos e externos. Oferece revestimento à prova de intempéries e tecnologia resistente ao calor, MU-MIMO 4×4:4 de banda dupla com tecnología DL/UL OFDMA e um desenho sofisticado de antenas que suporta até 512 clientes e um alcance de cobertura expandido de 300 metros. Para garantir uma instalação fácil e gerenciamento simples, o GWN7664LR inclui um controlador embutido incorporado à interface web do produto. Também é compatível com as poderosas plataformas gratuitas de gerenciamento Wi-Fi na nuvem GWN.Cloud e local GWN Manager da Grandstream. O GWN7664LR é o AP Wi-Fi ideal para a implantação de Wi-Fi de voz e oferece uma conexão perfeita com os telefones IP Wi-Fi de voz e vídeo da Grandstream. Com suporte para QoS avançado, aplicativos em tempo real de baixa latência, redes mesh, portais cativos e portas de redes Gigabit duplas com PoE/PoE+, o GWN7664LR é um ponto de acesso Wi-Fi externo ideal para empresas, escritórios de vários andares, armazéns, hospitais, escolas e muito mais

# PRECAUÇÕES

- Não tente abrir, desmontar, ou modificar o dispositivo.
- Não expor o dispositivo a temperaturas fora do intervalo dos -30 °C até os 60 °C em operação e o intervalo dos -30 °C até os 70 °C em armazenamento.
- Não exponha este dispositivo em ambientes com umidade fora do intervalo: 10-90% HR (sem condensação).
- Não desligue e ligue a energia do GWN7664LR durante o reinicio do sistema ou durante a atualização de firmware. Você pode corromper o firmware e causar a avaria do dispositivo.

# CONTEÚDO DO PACOTE

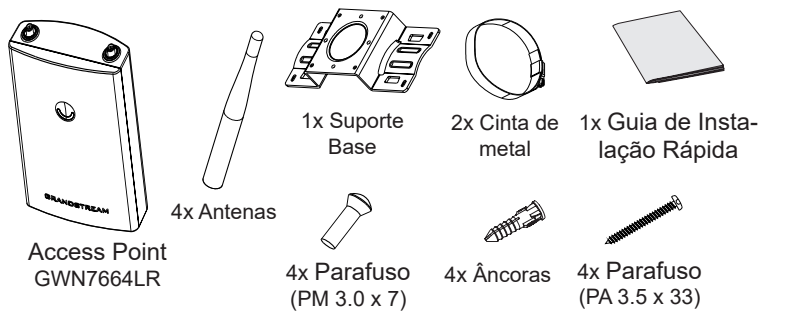

#### **PORTAS DO GWN7664LR**

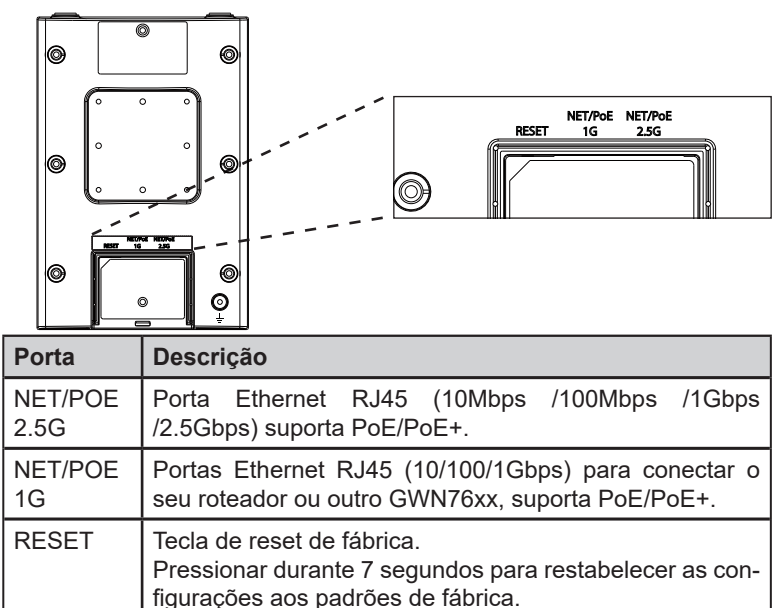

# **INICIANDO E CONECTANDO O GWN7664LR**

O GWN7664LR pode ser alimentado utilizando um switch PoE/PoE+ seguindo as seguintes instruções:

**Passo 1:** Collegare il cavo Ethernet RJ45 alla porta di rete del GWN-7664LR.

**Passo 2:** Conecte a outra ponta na porta do switch PoE/PoE+ (Power over Ethernet).

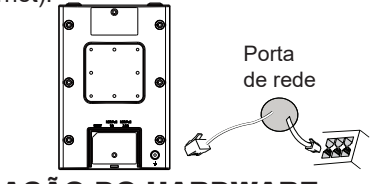

Cabo ethernet RJ45 para o switch PoE/PoE+ (Power over Ethernet)

# INSTALAÇÃO DO HARDWARE

O GWN7664LR pode ser instalado na parede ou em uma barra metálica. Por favor consulte os passos listados abaixo para a correta instalação.

## **Montagem na Parede**

- 1. Conecte o cabo de rede (RJ45) à porta correspondente no seu GWN7664LR e coloque a tampa protetora.
- 2. Conecte cada antena ao conector correspondente girando a mesma no sentido horário.
- Coloque a base de montagem e segure com os parafusos (PM 3.0 x 7) na parte traseira do AP GWN7664LR.

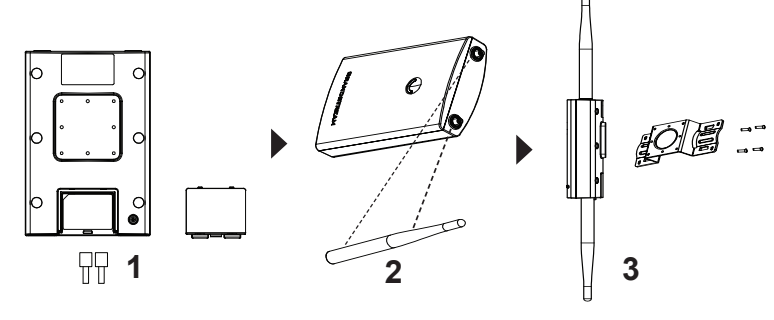

- 4. Insira os parafusos (PA 3.5x33) através da base de montagem e marque os lugares de furação na parede com um lápis.
- 5. Faça os furos no lugar marcado e insira as buchas na parede. Segure o AP GWN7664LR inserindo e apertando os parafusos nas buchas.

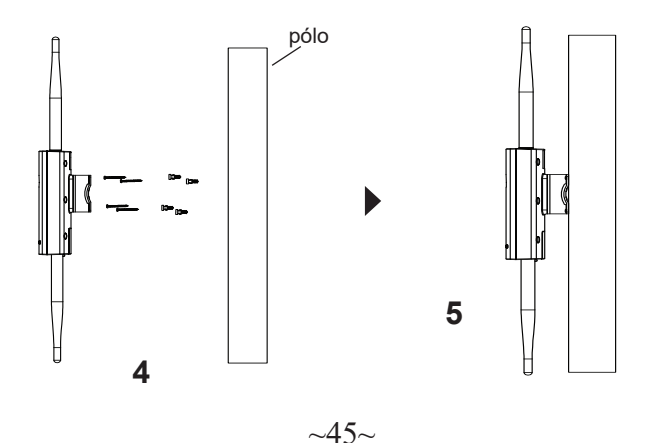

## Montagem no poste

**Nota:** A montagem no teto é recomendada para um otimo desempenho de cobertura.

- 1. Conecte o cabo de rede (RJ45) à porta correspondente no seu GWN7664LR e coloque a tampa protetora.
- 2. Conecte cada antena ao conector correspondente girando a mesma no sentido horário.
- Coloque a base de montagem e segure com os parafusos (PM 3.0 x 7) na parte traseira do AP GWN7664LR.

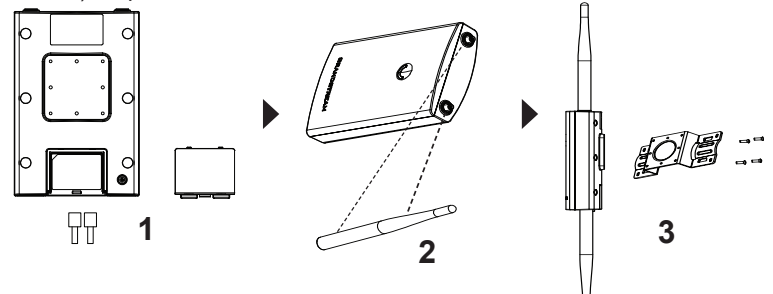

- 4. Abra as cintas metálicas rotando o mecanismo de bloqueio no sentido anti horário. Você pode fazer isto com a mão ou utilizando uma chave de fendas.
- 5. Endireite a extremidade das tiras de metal e deslize à parte de trás da base de suporte.
- Enrole a tira de metal ao redor do poste e use uma chave de fenda para apertar o mecanismo de travamento girando-o no sentido horário.

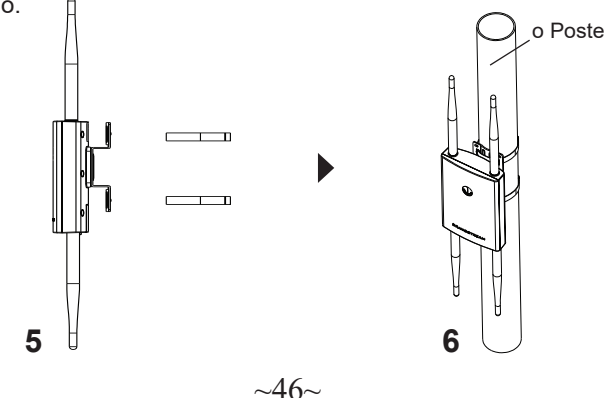

# CONECTAR À REDE WI-FI PADRÃO DO GWN7664LR

O GWN7664LR pode ser utilizado como um access point independente ao momento de abrir a caixa, ou após um reset de fabrica com o Wi-Fi habilitado por padrão.

Depois de abrir a caixa do GWN7664LR e conecta-lo à rede, o GWN-7664LR irá transmitir o SSID padrão baseado no endereço MAC **GWN[últimos 6 dígitos da MAC]** e uma senha aleatória.

**Aviso:** As informações de senha padrão do GWN7664LR estão impressas na etiqueta MAC na parte traseira da unidade.

# ACESSAR À INTERFACE DE CONFIGURAÇÃO

Um computador conectado ao SSID do GWN7664LR, ou em a mesma rede que o GWN7664LR pode descobrir e acessar à interface de configuração utilizando um dos métodos mencionados abaixo:

# Método 1: Descobrir o GWN7664LR utilizando o endereço MAC

- 1. Localize o endereço MAC na etiqueta que está na parte de baixo do dispositivo, ou na embalagem.
- A partir do computador conectado na mesma rede que o GWN-7664LR, coloque no seu navegador o endereço https://gwn\_<mac>.local utilizando o endereço MAC do GWN7664LR.

**Exemplo:** se um GWN7664LR possui o endereço MAC C0:74:AD:8B:4E:28, esta unidade pode ser acessada colocando o endereço https://gwn\_c074ad-8b4e28.local no seu navegador.

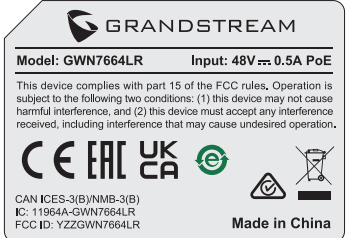

#### Método 2: Descobrir o GWN7664LR utilizando o GWNDiscoveryTool

- 1. Baixar o **GWNDiscoveryTool** a partir do link: <u>https://www.grandstream.com/tools/GWNDiscoveryTool.zip</u>
- 2. Abrir o GWNDiscoveryTool, e clique em Scan.

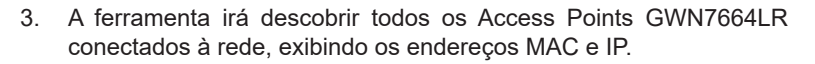

- Clique em Manage Device para ser direcionado diretamente à interface de configuração do GWN7664LR, ou coloque manualmente no navegador o endereço IP exibido.
- Digite o nome de usuário e a senha para fazer o login. (O nome de usuário do administrador padrão é "admin" e a senha aleatória padrão pode ser encontrada na tag MAC do GWN7664LR).

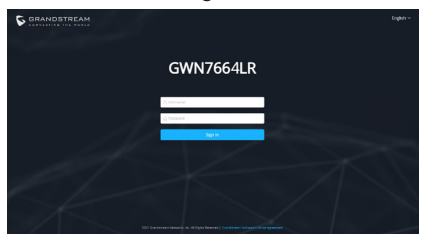

#### Nota :

- Confira que o GWN7664LR não está emparelhado como escravo com outro Access point GWN7664LR, ou com algum Router da série GWN7000, caso contrario a interface de configuração não poderá ser acessada.
- Se o GWN7664LR está emparelhado, em primeiro lugar desemparelhe o dispositivo ou aplique um reset de fabrica.
- É responsabilidade do cliente assegurar o cumprimento das regulamentações locais para as bandas de freqüência, para a potência de transmissão e outras.
- Para gerenciar o GWN7664LR a partir da plataforma na nuvem, por favor consulte o link <u>https://www.gwn.cloud</u>

Os termos de licença GNU GPL estão dentro do firmware do dispositivo e você pode visualizar o documento através da interface web do dispositivo, em my\_ device\_ip/gpl\_license. Também, pode visualizar o documento através do site: https://www.grandstream.com/legal/open-source-software Para obter um CD com a informação do código fonte GPL, por favor solicite-o

através de info@grandstream.com

Para o manual do usuário detalhado, faça o download desde: https://www.grandstream.com/our-products

# RU ОБЗОР ПРОДУКТА

GWN7664LR — это наружная точка доступа Wi-Fi 6 802.11ax 4×4:4 для среднего/крупного бизнеса и предприятий, которым необходимо обеспечить большой радиус покрытия как внутри, так и снаружи помещений. Точка доступа выполнена в защищенном от непогоды и термостойком корпусе, поддерживает двухдиапазонный MU-MI-МО 4х4:4 с технологией DL/UL OFDMA и сложную конструкцию антенны для работы высокопроизводительной сети, которая поддерживает 512 клиентов и расширенный радиус покрытия 300 метров. Чтобы упростить установку и управление. GWN7664LR поддерживает встроенный контроллер, с управлением через вебинтерфейс продукта. Точка доступа также поддерживается GWN. Cloud и GWN Manager, бесплатной облачной платформой Grandstream и локальной платформой управления Wi-Fi. GWN7664LR - идеальная точка доступа Wi-Fi для передачи голоса по сети Wi-Fi, которая обеспечивает бесшовное соединение с IP-телефонами Grandstream с поддержкой Wi-Fi для передачи голоса и видео. Благодаря поддержке расширенного QoS. приложений реального времени с малой задержкой, mesh сетей, captive порталов и двух гигабитных сетевых портов с PoE/PoE+. GWN7664LR является идеальной наружной точкой доступа Wi-Fi для предприятий, многоэтажных офисов, складов, больниц, школ и других объектов.

## МЕРЫ ПРЕДОСТОРОЖНОСТИ

- Не пытайтесь открыть, разобрать или изменить устройство.
- Не подвергайте воздействию температуры вне диапазона от -30 °C до 60 °C при эксплуатации и от -30 °C до 70 °C при хранении.
- Не используйте данное устройство в среде, где значение влажности выходит за диапазон: Относит. влажность 10%-90% (без конденсации)
- Не включать-выключать устройство GWN7664LR в процессе начального запуска системы или в процессе обновления прошивки. Вы можете тем самым повредить заводскую прошивку устройства и вывести его из строя.

## СОДЕРЖИМОЕ УПАКОВКИ

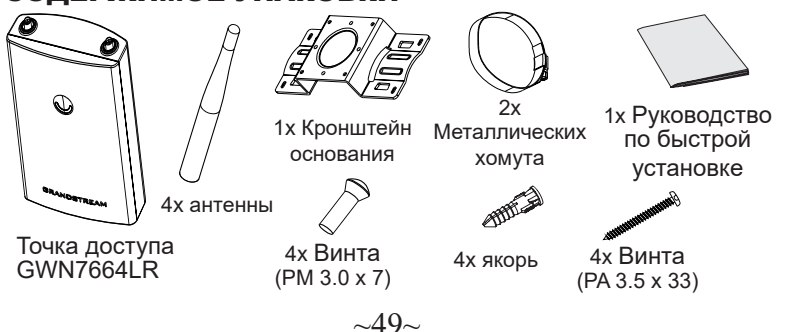

#### ПОРТЫ GWN7664LR

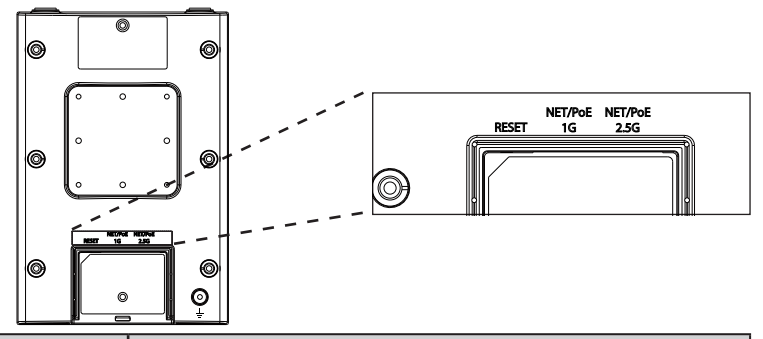

| Порты           | Описание                                                                                                    |  |
|-----------------|----------------------------------------------------------------------------------------------------|--|
| NET/POE<br>2.5G | Порт Ethernet RJ45 (10Мбит/сек/100Мбит/сек/ 1Сбит/<br>сек/ 2.5Сбит/сек) с поддержкой РоЕ/РоЕ+.                              |  |
| NET/POE<br>1G   | Порт Ethernet RJ45 (10/100/1Сбит/сек) для подключения вашего роутера или другого устройства GWN76xx, с поддержкой PoE/PoE+. |  |
| RESET           | Кнопка сброса до заводских настроек Нажать и<br>удерживать в течение 7 секунд для сброса до<br>заводских настроек.          |  |

# ВКЛЮЧЕНИЕ И НАСТРОЙКА УСТРОЙСТВА GWN7664LR

Устройство GWN7664LR может быть подключено, используя PoE/ PoE+ переключатель в несколько шагов:

Шаг 1: Вставить Ethernet кабель RJ45 в сетевой порт устройства GWN7664LR.

Шаг 2: Подключите другой конец в порт PoE/PoE+ переключателя.

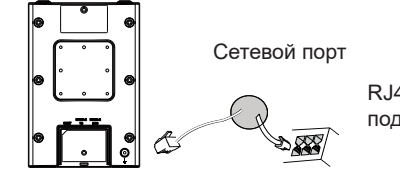

RJ45 Ethernet кабель подключен к PoE/PoE+

# УСТАНОВКА УСТРОЙСТВА

GWN7664LR можно монтировать на стену или металлическую планку. Пожалуйста, см. следующие шаги для правильной установки.

#### Установка на стену

- 1. Подключите Ethernet кабель (RJ45) к верному порту на GWN-7664LR и установите кронштейн крышки.
- 2. Подсоедините каждую антенну к коннекторам, поворачивая их по часовой стрелке.
- 3. Установите кронштейн основания, используя винты (PM 3.0 x 7) на заднюю часть точки доступа GWN7664LR.

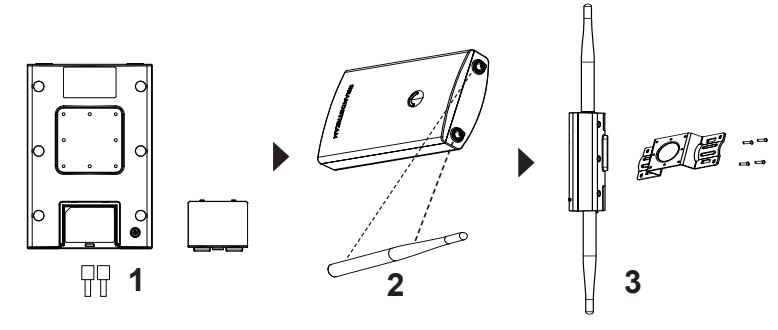

- Вставьте винты (РА 3.5х33) в кронштейн основания и отметьте расположение отверстий для монтажных винтов на стене при помощи карандаша.
- Просверлите отверстия по меткам и вставьте анкеры в стену. Закрепите точку доступа GWN7664LR на стене, вставив винты в анкеры.

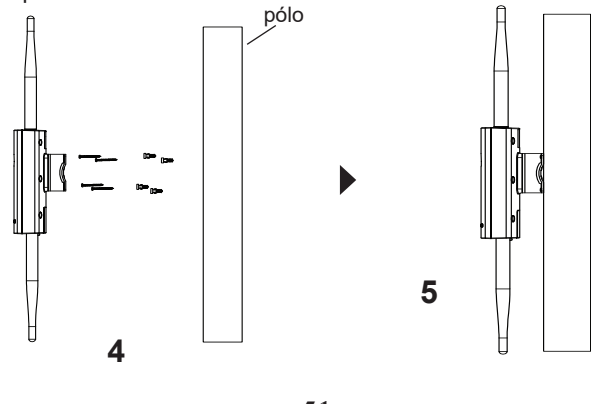

#### Монтаж на столб

Примечание: Для наилучшего покрытия рекомендуется установка на потолок.

- 1. Подключите Ethernet кабель (RJ45) к верному порту на GWN-7664LR и установите кронштейн крышки.
- 2. Подсоедините каждую антенну к коннекторам, поворачивая их по часовой стрелке.
- 3. Установите кронштейн основания, используя винты (PM 3.0 x 7) на заднюю часть точки доступа GWN7664LR.

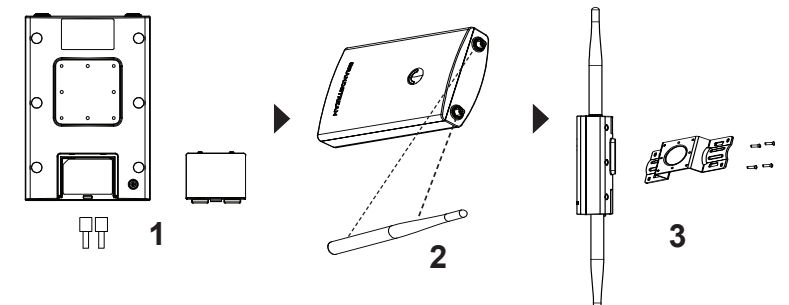

- Откройте металлические хомуты, повернув запорный механизм против часовой стрелки. Вы можете ослабить их вручную или при помощи плоской отвёртки.
- 5. Выпрямите концы металлических хомутов и пропустите их через заднюю часть кронштейна основания.
- Оберните хомуты вокруг столба и при помощи плоской отвёртки затяните запорный механизм по часовой стрелке.

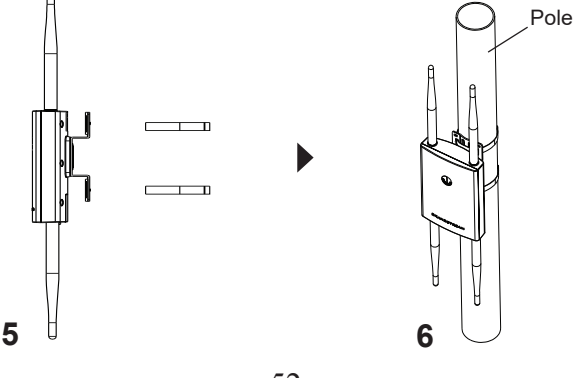

~51~

~52~

## ПОДКЛЮЧИТЬ К Wi-Fi СЕТИ GWN7664LR ПО УМОЛЧАНИЮ

GWN7664LR можно использовать как отдельную готовую точку доступа, или после сброса к заводским настройкам с включённым по умолчанию Wi-Fi.

После запитывания GWN7664LR и подключения её к сети, GWN-7664LR передаст SSID по умолчанию, на основе MAC-адреса GWN[6 последних цифр MAC] и произвольный пароль.

**Примечание:** Информация о пароле по умолчанию GWN7664LR напечатана на теге MAC на задней панели устройства.

# ВХОД В ИНТЕРФЕЙС НАСТРОЙКИ

#### Метод 1: Обнаружение GWN7664LR по её MAC-адресу.

- 1. Найдите МАС адрес указанный на наклейке на обратной стороне устройства, либо на коробке.
- Используя компьютер, подключённый к той же сети, что и GWN7664LR, в браузере введите MAC-адрес GWN7664LR в следующем виде: https://gwn\_<mac>.local

Пример: Если у GWN7664LR MAC-адрес C0:74:AD:8B:4E:28, то доступ к устройству можно получить введя https://gwn\_ c074ad8b4e28.local в браузере.

| <b>GRANDSTREAM</b>                                                                                                    |                     |
|----------------------------------------------------------------------------------------------------|---------------------|
| Model: GWN7664LR                                                                                                    | Input: 48V 0.5A PoE |
| This device complies with part 15 of the FCC rules. Operation is<br>subject to the following two conditions: (1) this device may not cause<br>harmful interference, and (2) this device must accept any interference<br>received, including interference that may cause undesired operation. |                     |
| C € [#[ ど                                                                                                    | 5 🞯 👷 🕱             |
| CAN ICES-3(B)/NMB-3(B)<br>IC: 11964A-GWN7664LR<br>FCC ID: YZZGWN7664LR                                                                                                    | Made in China       |

# Метод 2: Обнаружение GWN7664LR при помощи программы GWNDiscoveryTool

- 1. Скачайте и установите программу GWNDiscoveryTool перейдя по следующей ссылке: <u>https://www.grandstream.com/tools/GWN-DiscoveryTool.zip</u>
- 2. Откройте программу GWNDiscoveryTool, и щёлкните по Scan.
- 3. Программа найдёт все точки доступа GWN7664LR, подключённые к сети, с указанием их MAC и IP-адресов.

- 4. Щёлкните по **Manage Device** для перехода прямо в интерфейс настройки GWN7664LR, или самостоятельно введите отображаемый IP-адрес в своём браузере.
- 5. Введите имя пользователя и пароль для входа. (Имя пользователя администратора по умолчанию «admin», а случайный пароль по умолчанию можно найти на теге MAC на GWN7664LR).

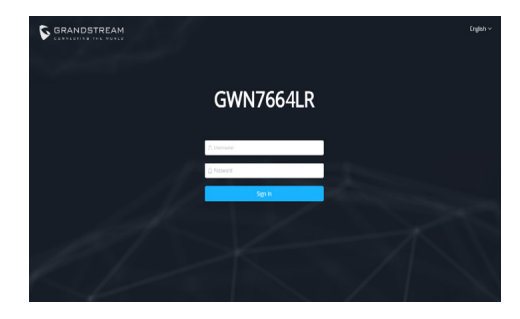

#### Примечание :

- Убедитесь, что GWN7664LR не сопряжена уже с другой точкой доступа GWN7664LR в качестве подчинённой, или с маршрутизатором серии GWN7000, в ином случае в интерфейс настройки нельзя будет войти.
- Если GWN7664LR уже сопряжена, сначала отключите её или выполните сброс к заводским настройкам.
- Ответственность клиента заключается в обеспечении соблюдения местных правил использования полосы частот, мощности передачи и т.д.
- Для управления GWN7664LR через облачный сервис, перейдите на <u>https://www.gwn.cloud</u>.

Условия лицензии GNU GPL включены в прошивку устройства и доступны через веб-интерфейс пользователя устройства по адресу my\_device\_ip/ gpl\_license. Также можно получить доступ здесь: https://www.grandstream. com/legal/open-source-software

Для получения компакт-диска с информацией об исходном коде GPL, пожалуйста, отправьте письменный запрос по адресу info@grandstream.com.

Подробное руководство пользователя можно загрузить здесь: <u>https://www.grandstream.com/our-products</u>